### BAB I MEMULAI BEKERJA DENGAN EXCEL

### 1.1. Tujuan

- 1. Menjelaskan istilah dasar yag berkaitan dengan penyiapan sebuah worksheet
- 2. Membuat Excel baru

### 1.2. Kriteria penilaian

- 1. Mengenal MS Excel
- 2. Menjelaskan istilah yang berkaitan dengan tampilan layar MS Excel
- 3. Membuat worksheet
- 4. Menggunakan rumus

# 1.3. Apakah MS Excel ?

MS Excel adalah Program Untuk membuat mengolah data angka dalam bentuk tabel.

Contoh pemakaiannnya biasanya pada perusahaan yang menitik beratkan pada data angka.

Data dimasukkan dalam sel yang berjajar dalam baris horizontal dan kolom vertikal pada sebuah worksheet.

Baris di dalam excel dinamakan row dan kolomnya dinamakan

# 1.4. Lembar kerja Excel

Cara membuka atau menjalankan program aplikasi excel 2000 yaitu dengan memilih atau Klik **menu start** – klik **Programs** – klik **Microsoft Excel.** 

Maka tampilan pertama excel terbuka dengan secara otomatis akan membuka lembar kerja yang baru yang siap untuk diisi.

Layar Excel memiliki tampilan layar window standar selain item-item lain yang diperuntukkan untuk Excel. Item tersebut adalah :

- Area Referensi, menampilkan sel yang aktif.
- Bar Formula. Tempat untuk memasukkan dan menyunting data dan formula.
- Sel, tempat memasukkan data dan formula.
- Judul baris dan judul kolom, memungkinkan untuk memilih bars dan kolom secara cepat.
- Tab Worksheet memungkinkan berpindah antar worksheet dengan cepat.

| MICIOSOTI EXECT I CITIGUTIAL EXECT OTTOR MITAOWS |
|--------------------------------------------------|
|--------------------------------------------------|

| Kotak Menu Kontrol Menu Bar                         | Toolbar                          |
|-----------------------------------------------------|----------------------------------|
|                                                     |                                  |
| Microsoft Excel - Book1                             |                                  |
| Eile Edit View Insert Format Tools Data Window Help | Type a question for help 🛛 🗕 🗗 🗙 |
| □ □ □ □ □ □ □ □ □ □ □ □ □ □ □ □ □ □ □               | 👬 🛍 🥵 100% 🔹 🕄 🖕                 |
| Arial - 10 - B I U ≣ ≣ ≣ 🗐 % , 50                   | 8 +98   t‡ t‡   🔛 + 🕭 + 🗛 + 🔪    |
| A1 🗸 🕶 fx                                           |                                  |
| A B C D E F                                         | ◆ ◆ New Workbook ▼ ×             |
| Bar Formula                                         | Open a workbook                  |
| 3 Name box                                          | Workbooks                        |
|                                                     | New Task Pane                    |
| 5 Pointer                                           |                                  |
|                                                     | New from existing workbook       |
| 8 Scrollbar                                         | New from topolate                |
| 9                                                   |                                  |
|                                                     | Templates on my Web Sites        |
|                                                     | Templates on Microsoft.com       |
| 13 Tab worksheet                                    |                                  |
|                                                     | Microsoft Excel Help             |
|                                                     | Show at startup                  |
| Sheet1 / Sheet2 / Sheet3 /                          |                                  |
| Ready /                                             | NUM                              |

# 1.5. Membuat Workbook baru

Cara membuat work baru

- Klik menu file New
- Atau pada Task Pane pilih Blank Workbook

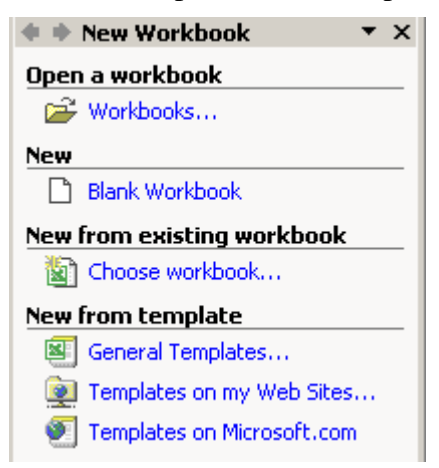

# 1.6. Membuat sheet sederhana

Ilustrasi yang akan dibuat

|    | Α   | В            | С             | D      |    | E       | F          |
|----|-----|--------------|---------------|--------|----|---------|------------|
| 1  |     | Daftar Pemb  | elian Barang  |        |    |         |            |
| 2  |     | Toko Elektro | nik Jaya      |        |    |         |            |
| 3  |     |              |               |        |    |         |            |
| 4  | No  | Nama         | Nama Barang   | lumlah | F  | larna   | Kotorangan |
| 5  | 110 | Pembeli      | nama barang   | Junnan | •  | larya   | Keterangan |
| 6  | 1   | Kurniawan    | Lemari es     | 9 Buah | Rp | 750.000 | P          |
| 7  | 2   | Kuriniati    | Televisi      | 5 Buah | Rp | 800.000 | en         |
| 8  | 3   | Reksi        | Radio         | 3 Buah | Rp | 600.000 | 1ba        |
| 9  | 4   | Andi         | Tape Recorder | 2 Buah | Rp | 500.000 | ya         |
| 10 | 5   | lwan         | Kipas angin   | 7 Buah | Rp | 200.000 | an         |
| 11 | 6   | Rian         | Rice Cooker   | 8 Buah | Rp | 350.000 | Ω I        |
| 12 | - 7 | Kuslan       | Kompor gas    | 4 Buah | Rp | 500.000 | <u>8</u>   |
| 13 | 8   | Arie         | Lemari es     | 2 Buah | Rp | 900.000 | -          |
| 14 | 9   | Budi         | Setrika       | 1 Buah | Rp | 125.000 |            |
| 15 | 10  | Fery         | Radio         | 2 Buah | Rp | 400.000 | Pe         |
| 16 | 11  | Fedry        | Televisi      | 3 Buah | Rp | 900.000 | <u>⊼</u> ≣ |
| 17 | 12  | Weny         | Magic Jar     | 4 Buah | Rp | 350.000 | red        |
| 18 | 13  | Rendy        | Vcd player    | 5 Buah | Rp | 350.000 | itara      |
| 19 | 14  | Andri        | Microwave     | 3 Buah | Rp | 500.000 | 3          |
| 20 | 15  | lfan         | Mesin cuci    | 2 Buah | Rp | 600.000 |            |
| 21 |     |              |               |        |    |         |            |
| 22 |     |              |               |        |    |         |            |

Caranya :

• Gunakan refferensi berikut ini

|   | A  | B  | С  |
|---|----|----|----|
| 1 | Å1 | B1 | C1 |
| 2 | A2 | B2 | C2 |
| 3 | AЗ | B3 | С3 |

- Ketikkan pada Cell A6 1 kemudian A7 2
- Blok A6 dan A7 kemudian pada pojok kotak hitam drag hingga A 20

|    | A   | 6 🔹        | <i>f</i> × 1 |
|----|-----|------------|--------------|
|    | Α   | В          | С            |
| 1  |     | Daftar Per | nbelian Baı  |
| 2  |     | Toko Elek  | tronik Jaya  |
| 3  |     |            |              |
| 4  | No  | Nama       | Nama Bara    |
| 5  | INU | Pembeli    | Nama Darc    |
| 6  | 1   |            |              |
| 7  | 2   | Į          |              |
| 8  |     | ſ          |              |
| 9  |     |            |              |
| 10 |     |            |              |
| 11 |     |            |              |

|    | A  | 6 🚽       | <i>f</i> × 1   |        |       |            |  |
|----|----|-----------|----------------|--------|-------|------------|--|
|    | Α  | В         | C              | D      | E     | F          |  |
| 1  |    | Daftar Pe | mbelian Barang | 9      |       |            |  |
| 2  |    | Toko Elek | tronik Jaya    |        |       |            |  |
| 3  |    |           |                |        |       |            |  |
| 4  | No | Nama      | Nama Barang    | Jumlah | Нагла | Keterangan |  |
| 5  |    | Pembeli   | Nama Darang    | Jaman  | narga | Keterangan |  |
| 6  | 1  |           |                |        |       |            |  |
| 7  | 2  |           |                |        |       |            |  |
| 8  |    |           |                |        |       |            |  |
| 9  | [  |           |                |        |       |            |  |
| 10 |    |           |                |        |       |            |  |
| 11 | [  |           |                |        |       |            |  |
| 12 |    |           |                |        |       |            |  |
| 13 |    |           |                |        |       |            |  |
| 14 |    |           |                |        |       |            |  |
| 15 |    |           |                |        |       |            |  |
| 16 |    |           |                |        |       |            |  |
| 17 | L  |           |                |        |       |            |  |
| 18 |    |           |                |        |       |            |  |
| 19 | L  |           |                |        |       |            |  |
| 20 | ļ  |           |                |        |       |            |  |
| 21 |    |           |                |        |       |            |  |

- Blok A4 dengan A5 klik toolbar merge and center (untuk menggabungkan cell) Lakukan Hal serupa B4 dengan B5, C4 dengan C5, D4 dengan D5, E4 dengan E5, F4 dengan F5, F6 hingga F13, dan F14 hingga F20
- Blok A4 Hingga F20 klik tanda panah pada toolbar borders seperti gambar tersebut

| 5  |     |           |               |        |    |         |       |           |                         |  |
|----|-----|-----------|---------------|--------|----|---------|-------|-----------|-------------------------|--|
| 4  | No  | Nama      | Nomo Porona   | lumlah |    | Harma   | Koto  |           |                         |  |
| 5  | 110 | Pembeli   | nama barany   | Junnan |    | narya   | Neter | Ж         | Cu <u>t</u>             |  |
| 6  | 1   | Kurniawan | Lemari es     | 9 Buah | Rp | 750.000 |       |           | Conu                    |  |
| 7  | 2   | Kuriniati | Televisi      | 5 Buah | Rp | 800.000 |       | 43        | ζοργ                    |  |
| 8  | 3   | Reksi     | Radio         | 3 Buah | Rp | 600.000 |       | <b>B</b>  | <u>P</u> aste           |  |
| 9  | 4   | Andi      | Tape Recorder | 2 Buah | Rp | 500.000 | •     |           | Paste Special           |  |
| 10 | -5  | lwan      | Kipas angin   | 7 Buah | Rp | 200.000 |       |           |                         |  |
| 11 | 6   | Rian      | Rice Cooker   | 8 Buah | Rp | 350.000 |       |           | Insert                  |  |
| 12 | 7   | Kuslan    | Kompor gas    | 4 Buah | Rp | 500.000 |       |           | <u>D</u> elete          |  |
| 13 | 8   | Arie      | Lemari es     | 2 Buah | Rp | 900.000 |       |           | Clear Contents          |  |
| 14 | 9   | Budi      | Setrika       | 1 Buah | Rp | 125.000 |       |           |                         |  |
| 15 | 10  | Fery      | Radio         | 2 Buah | Rp | 400.000 |       | <b>ča</b> | Insert Co <u>m</u> ment |  |
| 16 | 11  | Fedry     | Televisi      | 3 Buah | Rp | 900.000 | 7     | <b>P</b>  | Format Cells            |  |
| 17 | 12  | Weny      | Magic Jar     | 4 Buah | Rp | 350.000 | Fed   |           |                         |  |
| 18 | 13  | Rendy     | Vcd player    | 5 Buah | Rp | 350.000 | ⊒     |           | Pic <u>k</u> From List  |  |
| 19 | 14  | Andri     | Microwave     | 3 Buah | Rp | 500.000 |       |           | Hyperlink               |  |
| 20 | 15  | lfan      | Mesin cuci    | 2 Buah | Rp | 600.000 |       |           |                         |  |
| 21 |     |           |               |        |    |         |       |           |                         |  |

• Blok A4 hingga F5 klik kanan klik format cell

- 4 -

dan arahkan ke

• Blok A4 hingga F5 klik kanan klik format cell klik tab border

| ormat Cells                 | ;                            |                       |            | •          |                   |           | ?       | 1 |
|-----------------------------|------------------------------|-----------------------|------------|------------|-------------------|-----------|---------|---|
| Number                      | Alignment                    | Font                  | Border     | ]   Patte  | erns              | Pro       | tection |   |
| Presets —                   |                              |                       |            | — r        | Line              |           |         |   |
|                             | <u>N</u> one                 | Outline               | Inside     |            | <u>Style</u><br>N | e:<br>one |         |   |
| Border                      |                              |                       |            |            |                   |           |         |   |
|                             |                              | Ť                     |            |            |                   |           |         |   |
|                             | Text                         | Te                    | ext        |            |                   |           |         |   |
|                             |                              |                       |            |            | ⊆olo              | r:        |         |   |
| Z                           |                              |                       |            |            | A                 | utoma     | atic 💌  |   |
| The selecte<br>diagram or I | d border sty<br>the buttons: | le can be a<br>above. | applied by | clicking t | he pre            | esets,    | preview |   |
|                             |                              |                       |            |            | ж                 |           | Cancel  |   |

- Pada style pilih garis ganda danklik pada garis bawah klik OK
- Untuk menamai sheet pada tab worksheet pilih sheet 1 klik kanan rename atau klik 2 kali dan isikan namanya

### 1.7. Menyimpan File

Untuk proses menyimpan file gunakan perintah

• Klik menu file – save

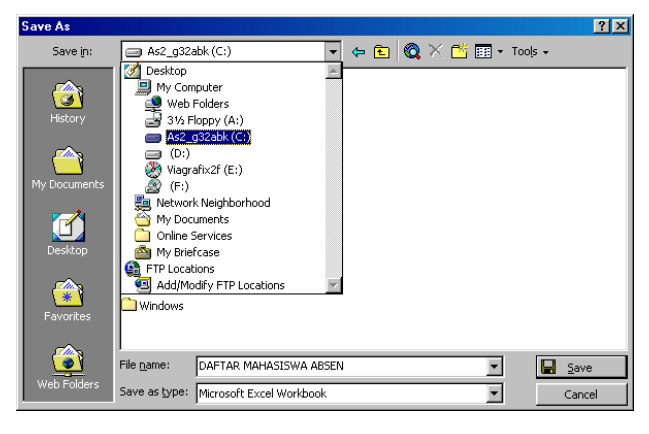

- Pada save in tentukan tempat penyimpanan file
- Pada File Name tentukan nama file klik save

### 1.8. Menutup Program

Untuk menutup program

• Klik menu File Exit atau Alt + F4 atau tombol close

### 1.9. Membuka Program

• Klik menu File Open

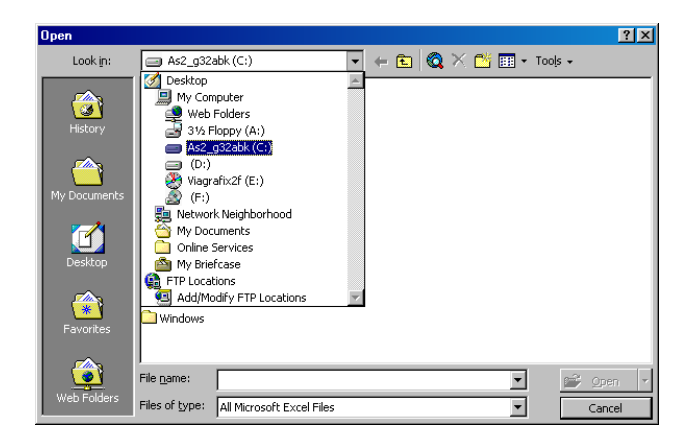

• Pada daftar Look in pilih tempat penyimpanan file kemudian pilih nama filenya dan klik open

# 1.10.Menggunakan Rumus

Anda dapat memasukkan rumus yang berupa instruksi matematika ke dalam suatu sel pada lembar kerja. Operator hitung (operator aritmatik) yang dapat Anda gunakan pada rumus, diantaranya : +, -, \*, / dan  $^$  (perpangkatan).

Sebagai contoh ketiklah pada lembar kerja Anda data berikut ini :

- Pada sel D2 ketikkan jam kerja sebesar 15 jam.
- Pada sel D3 ketikkan upah perjam sebesar Rp 3500.
- Pada sel D4 hitung total upah dibayarnya. Total upah dibayar ini diperoleh dari hasil perkalian jam kerja dengan upah per jam.

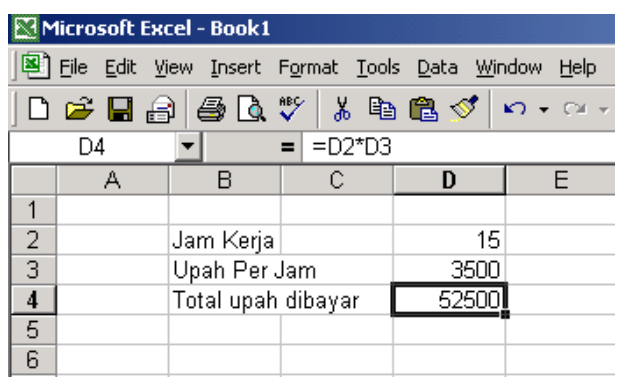

# 1.11.Menulis Rumus dengan Menggunakan Angka

Untuk menulis rumus dengan menggunakan angka tetap, ikuti langkah berikut ini:

- Tempatkan penunjuk sel pada posisi yang anda inginkan, untuk contoh diatas, pilih atau klik sel **D4**.
- Ketik rumus = 15\*3500, kemudian tekan tombol **Enter** (penulisan harus selalu diawali dengan lambang **sama dengan** (=) ).
- Apabila pada saat Anda mengetikkan rumus secara tidak sengaja Anda membuat kesalahan umum pengetikan rumus, Excel 2000 dengan secara otomatis menampilkan pesan kesalahan dan sekaligus memberikan alternatif perbaikannya.

# 1.12. Menulis Rumus dengan Menggunakan Referensi Sel

Menulis rumus dengan menggunakan referensi sel lebih efisien, karena bila angka yang dihitung mengalami perubahan maka akan secara otomatis memperbarui hasil perhitungannya. Untuk menulis rumus dengan menggunakan referensi sel, ikuti langkah berikut ini :

- Tempatkan penunjuk sel pada posisi yang anda inginkan. Untuk contoh diatas, pilih atau klik sel D4.
- Ketik rumus =D2\*D3, kemudian tekan tombol **enter**.

# 1.13. Menulis Rumus dengan Cara Menunjuk

Menulis rumus dengan cara menunjuk lebih dianjurkan karena memperkecil kemungkinan salah ketik referensi sel. Anda dapat menunjuk dengan menggunakan tombol keyboard ata dengan mouse. Untuk menulis rumus dengan cara menunjuk, ikuti langkah berikut ini:

- Tempatkan penunjuk sel pada posisi yang Anda inginkan. Untuk contoh diatas, pilih atau klik sel D4.
- Ketik =, kemudian pilih atau klik sel D2.
- Ketik \*, kemudian pilih atau klik sel D3.
- Tekan tombol Enter.

# 1.14. Memanfaatkan Fasilitas Formula AutoCorrect

Apabila pada saat Anda mengetikkan rumus secara tidak sengaja anda membuat kesalahan umum pengetikan rumus, Excel 2000 dengan melalui Office assistant secara otomatis menampilkan pesan kesalahan dan sekaligus memberikan alternatif perbaikannya.

Sebagai contoh secara tidak sengaja Anda mengetikkan rumus di atas dengan :

=15x3500

Maka setelah anda menekan tombol Enter, kotak dialog Formula AutoCorrect yang disampaikan oleh Office Assistant akan ditampilkan. Pada kotak dialog tersebut ditampilkan pesan kesalahan yang terjadi dan alternatif perbaikannya.

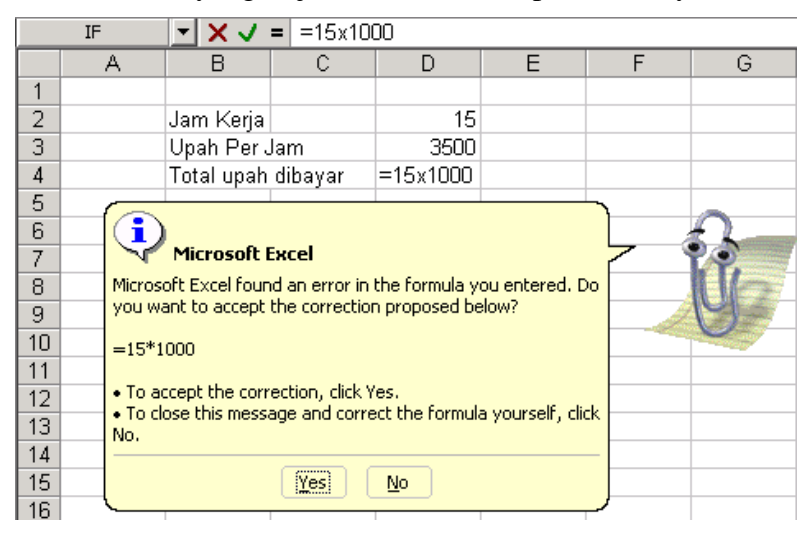

Apabila Anda setuju alternatif perbaikan kesalahan tersebut, pilih tombol perintah Yes.

### 1.15.Range

Sekumpulan sel yang bersebelahan disebut range. Misalkan kompulan sel yang dimulai dari sel B3 sampai dengan sel F11 dinyatakan sebagai range B3:F11. Anda juga boleh menamakan range itu dengan F11:B3. Lihat gambar berikut ini:

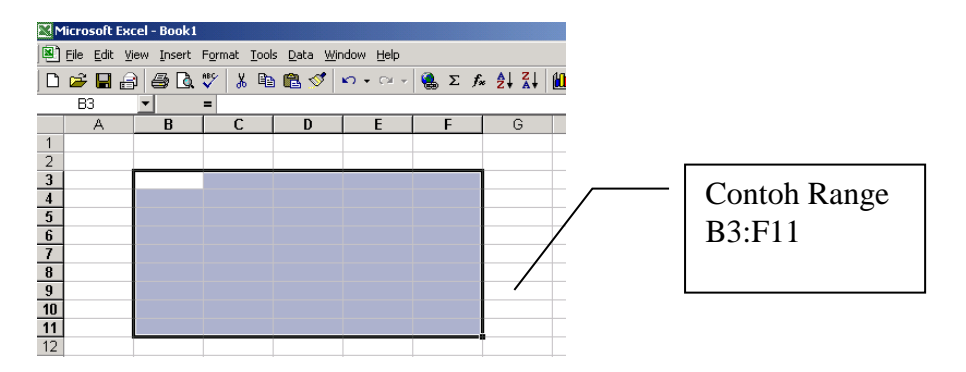

### 1.16. Menyorot Range Menggunakan Tombol Shift

Anda dapat menyorot range dengan menggunakan tombol Shift bersamaan dengan tombol anak panah di keybord atau dengan menggunakan mouse, untuk itu ikuti langkah berikut ini:

- Tempatkan penunjuk sel di posisi awal range, yaitu di B3.
- Sambil menekan Shift, tekan tombol anak panah di keyboard sampai ke F11 atau dengan menggunakan mouse klik sel F11.

# 1.17. Menyorot Range Menggunakan Mouse

Untuk menyorot range dengan menggunakan mouse, ikuti langkah berikut ini :

- Klik sel yang merupakan posisi awal range, yaitu di B3. Penunjuk mouse harus tetap berupa tanda plus berwarna putih. (Anda harus menunjuk di dalam selnya, bukan tepinya).
- Sambil tetap menekan tombol mouse, geserlah (drag) penunjuk mouse sampai ke F11, lalu lepas tombol mouse.

### 1.18. Menyorot Kolom atau Baris

Isi suatu kolom atau baris dapat anda sorot secara keseluruhan dengan melakukan klik di huruf kolom atau di nomor baris yang Anda inginkan. Misalnya bila anda ingin menyorot seluruh isi kolom B, cukup lakukan klik di huruf kolom B. Sedangkan untuk menyorot sederetan kolom (misalnya kolom B, C, D) atau sederetan baris (misalnya baris 3, 4, 5), ikuti langkah berikut ini:

- Klik di huruf kolom atau nomor baris awal.
- Kemudian sambil tetap menekan tombol mouse geserlah (drag) penunjuk mouse hingga menyorot seluruh deretan kolom atau baris itu. Lihat gambar berikut:

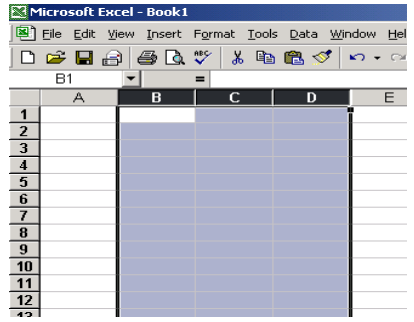

# 1.19. Menghapus Data dan Format Tampilan Data

Untuk menghapus data dan format tampilan data di suatu sel atau range tertentu, ikuti langkah berikut ini:

- 1. Tempatkan penunjuk sel di sel yang datanya akan Anda hapus. Bila data yang akan Anda hapus berada di suatu range, sorotlah terlebih dahulu range tersebut.
- 2. Pilih dan klik menu Edit, Clear, kemudian pilih salah satu perintah berikut ini:
  - Contents Del (Delete), digunakan untuk menghapus datanuya saja.
  - Format, digunakan menghapus format tampilandatanya.
  - All, digunakan untuk menghapus data berikut format tampilannya.

# 1.20.Menggunakan Fasilitas Multiple Undo

Bila anda membuat kesalahan memberikan suatu operintah , anda dapat membatalkan perintah yang terlanjur diberikan tersebut. Excel 2000 dapat mengingat 16 perintah terakhir yang sudah anda berikan. Misalnya anda salah menghapus suatu sel atau range, anda dapat membatalkan penghapusan tersebut dengan memilih dan mengklik menu <u>E</u>dit, Undo ... (Crtl+Z) atau tekan tombol toolbar Undo.

Menggunakan Tombol Toolbar:

| Toolbar | Perintah | Keterangan                                                           |
|---------|----------|----------------------------------------------------------------------|
| 5       | Undo     | Digunakan untuk membatalkan perintah yang sudah terlanjur diberikan. |
| € +     | Redo     | Digunakan untuk membatalkan perintah Undo                            |

Buatlah tabel pengiriman di bawah ini dengan menggunakan rumus untuk menghitung Harga Total dari masing-masing barang yang dikirim!

|    | Α  | B C              |        | D        | E          | F          | G       |              |   |
|----|----|------------------|--------|----------|------------|------------|---------|--------------|---|
| 1  |    | TOKO SUKA MAKMUR |        |          |            |            |         |              |   |
| 2  |    | Tabel Pengirim   | an Bai | rang     |            |            |         |              |   |
| 3  |    |                  |        |          |            |            |         |              |   |
| 4  | No | Nama Barang      | Harga  | a Satuan | Jumlah     | Tanggal    | Tujuan  | Harga Total  |   |
| 5  | 1  | Kemeja           | Rp     | 65.000   | 100        | 01/02/2002 | Bandung | =D5*E5       | [ |
| 6  | 2  | Kaos             | Rp     | 40.000   | 20         | 15/02/2002 | Jakarta | =D6*E6       |   |
| 7  | 3  | Kaos Oblong      | Rp     | 35.000   | 50         | 20/02/2002 | Bogor   | =D7*E7       |   |
| 8  | 4  | Celana Panjang   | Rp     | 80.000   | 60         | 21/02/2002 | Bandung | =D8*E8       |   |
| 9  | 5  | Торі             | Rp     | 20.000   | 10         | 22/02/2002 | Jakarta | =D9*E9       |   |
| 10 | 6  | T-shirt          | Rp     | 35.000   | 30         | 16/02/2002 | Bandung | =D10*E10     |   |
| 11 | 7  | Celana Pendek    | Rp     | 25.000   | 15         | 17/02/2002 | Jakarta | =D11*E11     |   |
| 12 | 8  | Jaket            | Rp     | 60.000   | 20         | 18/02/2002 | Bogor   | =D12*E12     |   |
| 13 | 9  | Kaos Kaki        | Rp     | 15.000   | 30         | 24/02/2002 | Jakarta | =D13*E13     |   |
| 14 | 10 | Sepatu           | Rp     | 120.000  | 25         | 25/02/2002 | Bandung | =D14*E14     |   |
| 15 |    |                  |        | Jun      | ilah Total |            |         | =SUM(H5:H14) |   |
| 16 |    |                  |        |          |            |            |         |              |   |
| 17 |    |                  |        |          |            |            |         |              |   |

# Latihan 1.2

Buatlah tabel penjualan tiket konser di bawah ini dengan menggunakan rumus untuk menghitung Total Bayar dari masing-masing jenis tiket yang dijual!

|    | А   | В                    | С     |       | D      | E      | F  |       | G              |
|----|-----|----------------------|-------|-------|--------|--------|----|-------|----------------|
| 1  | Tal | Fabel Penjualan Tiko |       | et Ko | onser  |        |    |       |                |
| 2  |     |                      |       |       |        |        |    |       |                |
| 3  | No  | Nama                 | Kelas | Н     | larga  | Jumlah | Di | skon  | Total Bayar    |
| 4  | 1   | Andi                 | A     | Rp    | 50.000 | 5      | Rp | 3.000 | =(D4*E4)-F4    |
| 5  | 2   | lwan                 | В     | Rp    | 40.000 | 3      | Rp | 2.000 | =(D5*E5)-F5    |
| 6  | 3   | Rian                 | С     | Rp    | 30.000 | 8      | Rp | 1.000 | =(D6*E6)-F6    |
| 7  | 4   | Kuslan               | В     | Rp    | 40.000 | 2      | Rp | 2.000 | =(D7*E7)-F7    |
| 8  | 5   | Arie                 | С     | Rp    | 30.000 | 3      | Rp | 1.000 | =(D8*E8)-F8    |
| 9  | 6   | Budi                 | A     | Rp    | 50.000 | 5      | Rp | 3.000 | =(D9*E9)-F9    |
| 10 | - 7 | Fery                 | В     | Rp    | 40.000 | 1      | Rp | 2.000 | =(D10*E10)-F10 |
| 11 | 8   | Fedry                | A     | Rp    | 50.000 | 4      | Rp | 3.000 | =(D11*E11)-F11 |
| 12 | 9   | Feris                | С     | Rp    | 30.000 | 6      | Rp | 1.000 | =(D12*E12)-F12 |
| 13 | 10  | Luky                 | В     | Rp    | 40.000 | 4      | Rp | 2.000 | =(D13*E13)-F13 |
| 14 | 11  | Weny                 | A     | Rp    | 50.000 | 7      | Rp | 3.000 | =(D14*E14)-F14 |
| 15 | 12  | Rendy                | В     | Rp    | 40.000 | 3      | Rp | 2.000 | =(D15*E15)-F15 |
| 16 | 13  | Andri                | A     | Rp    | 50.000 | 5      | Rp | 3.000 | =(D16*E16)-F16 |
| 17 | 14  | Rini                 | С     | Rp    | 30.000 | 7      | Rp | 1.000 | =(D17*E17)-F17 |
| 18 | 15  | Kany                 | С     | Rp    | 30.000 | 8      | Rp | 1.000 | =(D18*E18)-F18 |
| 19 |     |                      |       |       | Jumlah |        |    |       | =SUM(G4:G18)   |
| 20 |     |                      |       |       |        |        |    |       |                |

### BAB II Mengatur Tampilan Worksheet

# 2.1. Tujuan

- 1. Bekerja dengan Sheet dan Formula
- 2. Memahami konsep Cell

### 2.2. Kriteria penilaian

- 1. Dapat menambahkan atau menghapus baris, kolom dan worksheet
- 2. Dapat menambah, menghapus dan merubah nama sheet
- 3. Dapat merubah tampilan sheet

### 2.3. Mengatur Lebar Kolom

Pada suatu saat mungkin Anda perlu mengubah lebar kolom tertentu, agar data yang anda ketikkan dapat tertampung pada kolom tersebut.

#### 2.3.1. Mengubah Lebar Kolom Menjadi Lebar Tertentu

Untuk mengubah lebar suatu kolom menjadi lebar tertentu, ikuti langkah berikut ini:

- Tempatkan penunjuk sel di kolom yang akan Anda ubah lebarnya. Bila kolom yang akan Anda ubah lebih dari satu sorotlah range yang mewakili kolom-kolom tersebut.
- Pilih dan klik menu Format, Column, Width. Kotak dialog Column Width akan ditampilkan.

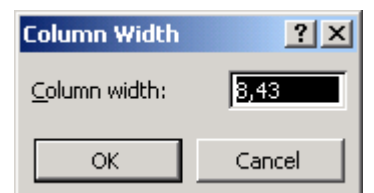

- Pada kotak isian Column width, ketikkan lebar kolom yang Anda inginkan.
- Klik OK.

### 2.3.2. Mengubah Lebar Kolom dengan Menggunakan Mouse

Anda akan lebih cepat mengubah lebar kolom dengan menggunakan mouse. Untuk itu ikuti langkah berikut ini:

• Arahkan penunjuk mouse pada batas kanan huruf kolom yang akan Anda ubah lebarnya. Sebagai contoh bila Andabermaksud mengubah lebar kolom B, arahkan penunjuk mouse pada batas kanan kolom B tersebut. Penunjuk mouse akan berubah bentuk menjadi panah dua arah. Lihat Gambar berikut ini:

|   | B2 | ▼ =    |       |     | Laporan Penjualan |   |  |
|---|----|--------|-------|-----|-------------------|---|--|
|   | A  | В      | -     | ┝   | С                 | D |  |
| 1 |    |        |       |     |                   |   |  |
| 2 |    | Lapora | an P, | anj | jualan            |   |  |
| 3 |    |        |       |     |                   |   |  |

Catatan :

Bila Anda ingin mengubah lebar sederet kolom, misalnya kolom A, B, C, dan D, secara sekaligus. Terlebih dahulu sorotlah deretan huruf kolom tersebut, kemudian bawa penunjuk mouse ke batas kanan salah satu huruf kolom hingga penunjuk mouse berubah bentuk menjadi panah dua arah.

• Geserlah (drag) batas kolom tersebut ke kiri atau ke kanan sesuai dengan keinginan Anda.

# 2.3.3. Mengubah Lebar Kolom Agar Sesuai dengan Data

Apabila diperlukan anda dapat mengubah lebar suatu kolom agar dapat menampung data terpanjang yang ada pada kolom tersebut. Untuk itu ikuti langkah berikuti ini:

- Arahkan penunjuk mouse pada batas kanan huruf kolom yang akan Anda ubah lebartnya. Sebagai contoh bila Anda ingin mengubah kolom B, arahkan penunjuk mouse pada batas kanan kolom B tersebut. Penunjuk mouse akan berubah bentuk menjadi panah dua arah.
- Klik dua kali pada batas kolom tersebut

# 2.3.4. Mengubah Lebar Default

- 1. Klik kanan pada tab sheet, kemudian pilih Select All Sheets pada popup menu
- 2. Pada menu format. Pilih Column, kemudian klik Standard Width
- 3. Ketikkan lebarnya pada kotak teks Standard column width
- 4. Kemudian tekan Ok

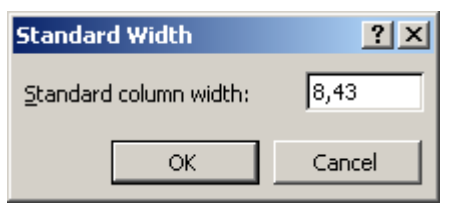

# 2.4. Mengatur Tinggi Baris

Untuk mengubah tinggi suatu baris menjadi tinggi tertentu, ikuti langkah berikut :

- 1. Tempatkan penunjuk sel di baris yang akan Anda ubah tingginya. Bila baris yang akan Anda ubah lebih dari satuy sorotlah range yang mewakili baris-baris tersebut.
- 2. Pilih dan klik menu Format, Row, Height. Kotak dialog Height akan ditampilkan.

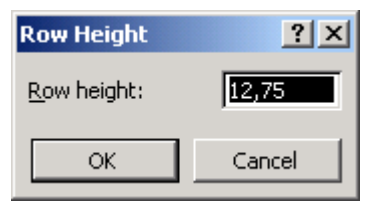

- 3. Pada kotak isian **<u>R</u>ow height**, ketik tinggi baris yang Anda inginkan.
- 4. Klik **Ok**.

Selain dengan cara diatas, Anda dapat juga mengubah tinggi suatu baris dengan menggunakan mouse. Untuk itu ikuti langkah berikut ini:

1. Arahkan penunjuk mouse pada batas bawah nomor baris yang akan Anda ubah tingginya. Sebagai contoh bila Anda bermaksud mengubah tinggi baris 2, arahkan penunjuk mouse pada batas bawah nomor baris 2 tersebut. Penunjuk mouse akan berubah bentuk menjadi panah dua arah ( bila Anda ingin mengubah tinggi sedere

baris, misalnya bari 1, 2, 3, dan 4, secara sekaligus. Terlebih dahulu sorotlah seretan nomor baris tersebut, kemudian bawa penunjuk mouse ke batas bawah salah satu nomor baris hingga penunjuk mouse berubah bentuk menjadi panah dua arah.

2. Gesrlah (drag) batas tersebut ke bawah atau ke atas sesuai dengan keinginan Anda.

| 9 |  |
|---|--|
| 4 |  |
| 5 |  |
| 6 |  |
|   |  |

#### 2.5. Mengatur Tampilan Garis-Garis Grid

Pada saat pertama kali lembar kerja Wxcel 2000 and buka, lembar kerja tersebut akan ditampilkan dengan menggunakan garis-garis batas baik garis tegak maupun garis mendatar yang membatasi setiap sel. Garis-garis batas ini biasa disebut Gridlines. Tujuan ditampilkannya garis-garis grid ini adalah untuk mempermudah anda melihat batas setiap sel. Tampilan garis-garis grid ini tidak selalu membantu Anda, tetapi justru kadang-kadang mengganggu tampilan laporan yang anda buat. Apabila Anda bermaksud menghilangkan tampilan garis-garis grid tersebut, ikuti langkah berikut ini:

- 1. Pilih menu Tools, Options. Kotak dialog Options akan ditampilkan.
- 2. Pada kotak dialog Options tersebut, klik tab View. Lihat gambar dibawah ini

| Options                                   |                                              | <u>?</u> ×                                   |
|-------------------------------------------|----------------------------------------------|----------------------------------------------|
| Color International<br>View Calculation I | Save Error Checkin<br>Edit General Transitio | ng Spelling Security<br>n Custom Lists Chart |
| Show                                      |                                              |                                              |
| 🔽 Startyp Task Pane 🛛 🔽                   | Eormula bar 🛛 🔽 Status ba                    | ar 🔽 <u>W</u> indows in Taskbar              |
| Comments                                  |                                              |                                              |
| C None                                    | C Comment indicator only                     | • Comment & indicator                        |
| Objects                                   |                                              |                                              |
| Show <u>all</u>                           | C Show placeholders                          | C Hi <u>d</u> e all                          |
| Window options                            |                                              |                                              |
| Page brea <u>k</u> s                      | 🔽 Row & column h <u>e</u> aders              | ✓ Horizontal scroll bar                      |
| 🔲 Fo <u>r</u> mulas                       | Outline symbols                              | ✓ Vertical scroll bar                        |
| Gridlines                                 | 🔽 Zero values                                | ☑ Sheet ta <u>b</u> s                        |
| Gridlines <u>c</u> olor: Automatic        | •                                            |                                              |
| ,                                         |                                              |                                              |
|                                           |                                              | OK Cancel                                    |

- 3. Bila Anda hanya ingin mengubah warna garis-garis grid yang ditampilkan, pilih dan klik warna yang Anda inginkan pada tombol daftar pilihan **Gridlines** <u>C</u>olor.
- 4. Bila ingin menghilangkan garis-garis grid, pada bagian Windows options, klik atau hilangkan tanda pemilihan pada kotak cek **<u>G</u>ridlines**.
- 5. Klik **OK**.

# 2.6. Menyisipkan Sel, Baris, atau Kolom

Pada suatu saat mungkin Anda perlu menyisipkan sel, baris atau kolom baru pada lembar kerja. Terutama bila Anda ingin menyisipkan data baru yang terlewatkan tidak terketikkan pada suatu sel, baris atau kolom tertentu.

# 2.6.1. Menyisipkan Baris Baru

Sebagai contoh buatlah tabel identitas berikut ini:

|     | A | B    | С            | D       |  |
|-----|---|------|--------------|---------|--|
| 1   |   |      |              |         |  |
| 2   |   |      |              |         |  |
| 3   |   |      |              |         |  |
| 4   |   | Tabe | el Identitas |         |  |
| 5   |   | No   | Nama         | Alamat  |  |
| 6   |   | P1   | Susi         | Batam   |  |
| 7   |   | P2   | Ari          | Jakarta |  |
| 8   |   | P5   | Irwan        | Bandung |  |
| 9   |   | P6   | Boni         | Aceh    |  |
| 10  |   |      |              |         |  |
| 4.4 |   |      |              |         |  |

Misalkan Anda bermaksud untuk menambahkan kode P4 dengan nama baru, maka ikuti langkah berikut ini:

- Sorotlah sel atau range tempat baris baru yang akan Anda sisipkan. Sebagai contoh sorotlah baris 8dan 9.
- Pilih dan klik menu Insert, Rows.

# 2.6.2. Menyisipkan Kolom Baru

Untuk menyisipkan kolom baru dengan menggunakan langkah berikut:

- Sorotlah sel atau range tempat kolom baru yang akan Anda sisipkan.
- Pilih dan klik menu Insert, Column.

# 2.6.3. Menyisipkan Sel

Untuk menyisipkan sel tertentu ikui langkah berikut ini:

- Sorotlah sel atau range tempat sel baru yang akan Anda sisipkan.
- Pilih dan klik menu Insert, Cells. Kotak dialog Insert akan ditampilkan.

| Insert ?×                                                    |  |  |  |  |  |  |
|--------------------------------------------------------------|--|--|--|--|--|--|
| Insert<br>© Shift cells right)<br>© Shift cells <u>d</u> own |  |  |  |  |  |  |
| C Entire <u>r</u> ow<br>C Entire <u>c</u> olumn              |  |  |  |  |  |  |
| OK Cancel                                                    |  |  |  |  |  |  |

- Pada kotak dialog insert, beri tanda atau klik salah satu tombol pilihan berikut ini:
- Shift cells right, digunakan untuk memindahkan seluruh data pada baris yang dimulai dari sel atau range yang telah Anda pilih ke sebelah kanan serta menyisipkan sel atau range yang masih kosong di tempat tersebut.
- Shift cells down, digunakan untuk memindahkan seluruh data pada kolom yang dimulai dari sel atau range yang telah Anda Pilih ke sebelah bawah serta menyisipkan sel atau range yang masih kosong di tempat tersebut.
- Klik OK.

### 2.7. Menghapus Sel, Baris, atau Kolom

Untuk menghapus sel, baris, atau kolom tertentu ikuti langkah berikut ini:

- 1. Sorotlah sel atau range tempat sel, baris atau kolom yang akan Anda hapus.
- 2. Pilih dan klik menu Edit, Delete. Kotak dialog Delete akan ditampilkan.

| Delete                                         | ? ×    |
|------------------------------------------------|--------|
| Delete<br>Shift cells lef<br>Shift cells up    | E)     |
| C Entire <u>r</u> ow<br>C Entire <u>c</u> olum | n      |
| ОК                                             | Cancel |

- 3. Pada kotak pilihan Delete, pilih dan klik salah satu pilihan berikut ini:
  - Shift cells left, digunakan untuk menghapus, seluruh isi sel atau range yang Anda sorot dan menggatinya dengan data pada baris yang sama yang ada di sebelah kanannya.
  - Shift cells up, digunakan untuk menghapus seluruh ini sel atau range yang Anda sorot dan menggatinya dengan data pada kolom yang sama yang ada di sebelah bawahnya.
  - Entire row, digunakan untuk menghapus seluruh baris pada sel atau range yang Anda sorot.
  - Entire colomn, digunakan untuk menghapus seluruh kolom pada sel atau range yang Anda sorot.
- 4. Klik **OK**.

### 2.8. Menyisipkan Worksheet

Worksheet yang disediakan oleh Excel XP terdiri dari 3 sheet tetapi Anda dapat menambah sheet baru yang disisipkan diantara sheet yang ada. Untuk menyisipkan Worksheet baru ikuti langkah berikut ini:

- 1. Klik menu Insert klik worksheet
- 2. Untuk menamai sheet double klik atau klik kanan rename dan ubah namanya

Untuk menghapus Worksheet ikuti langkah berikut ini:

- 1. Klik menu Edit klik Delete sheet
- 2. Klik **OK**.

### 2.9. Menyembunyikan Tampilan Baris atau Kolom

### 2.9.1. Menyembunyikan Tampilan Kolom

Untuk menyembunyikan tampilan kolom pada contoh diatas, ikuti langkah berikut ini:

- Sorotlah sel atau range dari kolom yang akan Anda sembunyikan. Sebagai contoh sorot kolom C.
- Pilih dan klik menu Format, Column, Hide.

# 2.9.2. Menyembunyikan Tampilan Baris

Untuk menyembunyikan tampilan baris Anda, ikuti langkah berikut ini:

- Sorotlah sel atau range dari baris yang akan Anda sembunyikan
- Pilih dan klik menu Format, Row, Hide.

### 2.9.3. Menampilkan Kembali Baris atau Kolom

Untuk menampilkan kembali baris atau kolom yang telah Anda sembunyikan ikuti langkah berikut ini:

- Sorotlah baris atau kolom yang mengapit baris atau kolom yang telah Anda sembunyikan
- Pilih dan klik menu Format, Row/Column, Unhide.

### 2.10. Memperbesar atau Memperkecil Tampilan Layar Lembar Kerja

Anda dapat memperbesar atau memperkecil tampilan layar lembar kerja dengan menggunakan langkah berikut ini:

1. Pilih dan klik menu View, Zoom. Kotak dialog Zoom akan ditampilkan

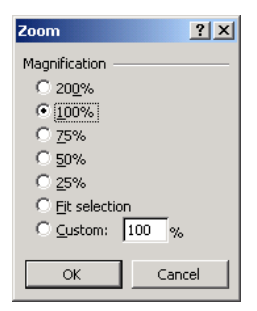

- 2. Pada bagian **Magnification**, pilih dan klik tombol pilihan lembar kerja yang Anda inginkan.
- 3. Untuk memperbesar range atau daerah tertentu yang Anda pilih pada lembar kerja, Anda dapat memilih tombol pilihan <u>**Fit selection**</u>.

### 4. Klik **OK**.

Menggunakan Tombol Toolbar:

| Toolbar Perintah |      | Keterangan                                                         |  |  |  |  |  |
|------------------|------|--------------------------------------------------------------------|--|--|--|--|--|
| 100% -           | Zoom | Digunakan untuk memperbesar atau memperkecil tampilan lembar kerja |  |  |  |  |  |

# 2.11. Menempatkan Gambar Latar Belakang Lembar Kerja

Agar tampilan laporan yang sedang Anda buat dengan menggunakan lembar kerja Excel 2000 terlihat menarik dan profesional, maka lembar kerja yang sedang Anda gunakan tersebut dapat diberi gambar atau motif latar belakang. Untuk itu ikuti langkah berikut ini:

- 1. Pilih dan klik tab lembar kerja yang akan Anda beri gambar latar belakang.
- 2. Pilih dan klik menu Format, Sheet, Background. Kotak dialog Sheet Background akan ditampilkan
- 3. Pada tombol daftar pilihan Look in, pilih drive dan folder yang Anda inginkan.
- 4. Pada kotak isian File name, ketikkan nama file gambar yang Anda inginkan, kemudian klik perintah Insert. Atau klik dua kali nama file gambar yang Anda inginkan yang terdapat pada kotak daftar pilihan Name.

Sedangkan untuk menghapus gambar atau motif latar belakang lembar kerja yang sudah tidak dibutuhkan lagi, ikuti langkah berikut ini:

- 1. Pilih dan klik tab lembar kerja yang akan Anda hapus gambar latar belakngnya.
- 2. Pilih dan klik menu Format, Sheet, Delete Background.

### 2.12. Mengatur Tampilan Worksheet

Untuk mempermudah melakukan klasifikasi jenis data, dapat menggunakan fasilitas pada tab sheet. Langkah-langkahnya sebagai berikut :

1. Klik kanan pada sheet yang aktif, maka akan tampil menu pop-up seperti gambar di bawah ini :

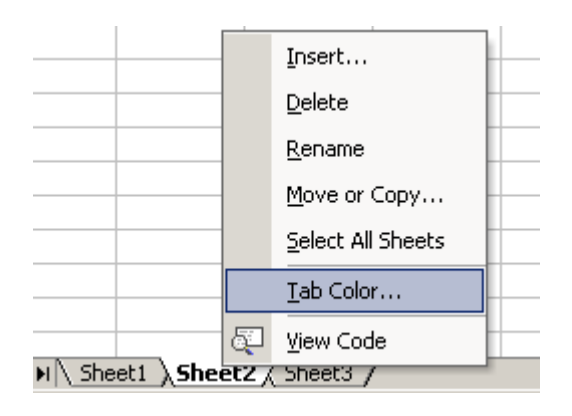

- 2. Pada gambar diatas ada 7 menu untuk mengatur tampilan sheet.
  - **Insert** untuk menyisipkan Sheet baru
  - Delete untuk menghapus Sheet yang aktif
  - Rename untuk merubah nama Sheet yang ditampilkan
  - Move or copy... untuk memindahkan Sheet yang aktif
  - Select All Sheets untuk memilih semua Sheet yang ada
  - Tab Color untuk memberi warna pada Sheet

Untuk memberi warna pada nama sheet:

- Pilih menu Tab color, sehingga akan muncul kotak dialog seperti gambar di bawah ini:

| Format Tab Color | <u>?</u> × |  |  |  |  |  |  |  |  |
|------------------|------------|--|--|--|--|--|--|--|--|
| Tab Color        |            |  |  |  |  |  |  |  |  |
| No Color         |            |  |  |  |  |  |  |  |  |
|                  |            |  |  |  |  |  |  |  |  |
|                  |            |  |  |  |  |  |  |  |  |
|                  |            |  |  |  |  |  |  |  |  |
|                  |            |  |  |  |  |  |  |  |  |
|                  |            |  |  |  |  |  |  |  |  |
|                  |            |  |  |  |  |  |  |  |  |
|                  |            |  |  |  |  |  |  |  |  |
| OK Ca            | ancel      |  |  |  |  |  |  |  |  |

- Hasil dari pemberian warna pada tab sheet dapat dilihat pada gambar berikut :

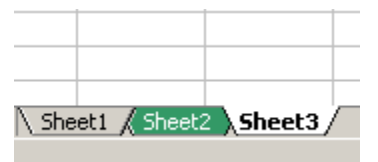

Menghilangkan warna pada tab sheet :

- Pastikan sheet yang akan dihilangkan warnanya dalam keadaan aktif
- Klik kanan pada tab sheet.
- Dari menu popup yang tampil, pilih Tab Color
- Kemudian pilih No Color
- Tekan tombol Ok

# 2.13. Menyembunyikan/ Menampilkan Worksheet

Untuk menyembunyikan nama-nama worksheet dalam suatu workbook, dapat dilakukan dengan langkah-langkah sebagai berikut :

- 1. Pilih tabulasi-tabulasi sheet yang akan disembunyikan
- 2. Pada menu format, pilih Sheet dan klik Hide

Untuk menampilkan kembali nama-nama worksheet yang tersembunyi, gunakan perintah Unhide dari menu **Format - Sheet** 

Dalam kotak **Unhide sheet**, pilih nama sheet yang tersembunyi tersebut untuk ditampilkan kembali, kemudian klik tombol **Ok** 

| Unhide                |    | <u>? ×</u> |
|-----------------------|----|------------|
| <u>U</u> nhide sheet: |    |            |
| Sheet1<br>Sheet2      |    |            |
|                       | OK | Cancel     |

# 2.14. Membelah dan Membekukan Worksheet

Apabila data yang kita masukan pada worksheet ini banyak maka apabila kita akan menambah data di paling bawah harus menggulung worksheetnya dan judul dari kolom itu tidak bisa terlihat. Maka untuk keperluan tersebut kita dapat membagi worksheet menjadi beberapa bagian yang terpisah yang disebut dengan bidang (pane), sehingga saat menggulung suatu bidang, bidang yang lain tetap. Dengan demikian judul worksheet dapat dibuat tetap pada satu bidang sementara ini data worksheet menmpati bidang tersendiri dan dapat digulung tanpa mempengaruhi bidang judul.

Untuk membelah jendela menjadi beberapa bidang dapat menggunakan perintah Split dari menu windows dan mencairkannya dapat menggunakan perintah Unfreeze untuk kembali ke tampilan normal.

Untuk dapat membelah jendela menjadi empat bagian dapat diikuti langkah berikut:

1. Gulung layar sehingga worksheet yang aktif atau yang tampak, kemudian tampatkan pointer atau kursornya ditengan layar.

- Kemudian dari menu window pilih Split.
   Maka layar akan terbagi menjadi empat bagian.

| 🔀 Microsoft Exc                                                                                                    | el - Book1                                                                                                    |                                                                         |                                                |                                             |                                                                                                    |                                       | <u> </u>                        |                                     |
|----------------------------------------------------------------------------------------------------|----------------------------------------------------------------------------------------------------|-------------------------------------------------------------------------|------------------------------------------------|---------------------------------------------|----------------------------------------------------------------------------------------------------|---------------------------------------|---------------------------------|-------------------------------------|
| 📳 Eile Edit                                                                                                    | <u>V</u> iew <u>I</u> nsert                                                                                                    | : F <u>o</u> rmat                                                       | <u>T</u> ools <u>D</u>                         | ata <u>W</u> indo                           | w <u>H</u> elp                                                                                                    |                                       | -8×                             |                                     |
| i 🗅 🚅 🔚 🖏                                                                                                    | i 🎒 🗟 🚏                                                                                                    | ۲ 🕺 🖻                                                                   | 🚿 🖂                                            | + CH + 📢                                    | Σ-                                                                                                    | 24 🛍 (                                | ?                               |                                     |
| Arial                                                                                                    | <b>-</b> 10                                                                                                    | • B Z                                                                   | Ū≣                                             | ≣ ≣ ₫                                       |                                                                                                    | 🕭 - A                                 | • »                             |                                     |
| C29                                                                                                    | <b>▼</b> fx                                                                                                    | r                                                                       |                                                |                                             |                                                                                                    |                                       |                                 | 1                                   |
| A                                                                                                    | В                                                                                                    | С                                                                       | D                                              | E                                           | F                                                                                                    | 6                                     | € ▲                             |                                     |
| 2                                                                                                    |                                                                                                    |                                                                         |                                                |                                             |                                                                                                    |                                       |                                 |                                     |
| 28                                                                                                    |                                                                                                    |                                                                         |                                                |                                             |                                                                                                    |                                       |                                 |                                     |
| 29                                                                                                    |                                                                                                    |                                                                         |                                                |                                             |                                                                                                    |                                       |                                 |                                     |
| 31                                                                                                    |                                                                                                    |                                                                         |                                                |                                             |                                                                                                    |                                       |                                 |                                     |
| 32                                                                                                    |                                                                                                    |                                                                         |                                                |                                             |                                                                                                    |                                       | -                               |                                     |
| II I → H \Shee                                                                                                    | <u>et3</u> /                                                                                                    |                                                                         |                                                |                                             |                                                                                                    |                                       | •                               |                                     |
| Ready                                                                                                    |                                                                                                    |                                                                         |                                                |                                             | NUN                                                                                                    | 1                                     |                                 | 4                                   |
| Microcoft Fr                                                                                                    |                                                                                                    |                                                                         |                                                |                                             |                                                                                                    |                                       |                                 |                                     |
| Microsoft Ex                                                                                                    | cel - Book1                                                                                                    |                                                                         |                                                |                                             |                                                                                                    |                                       | -                               |                                     |
|                                                                                                    | <u>View I</u> ns                                                                                                    | sert F <u>o</u> rma                                                     | at <u>T</u> ools                               | ; <u>D</u> ata                              | <u>W</u> indow                                                                                                    | Help                                  |                                 | - 8 ×                               |
| File Edit                                                                                                    | View Ins                                                                                                    | sert F <u>o</u> rma<br>∜∛ ∦ [                                           | at <u>T</u> ools<br>🗈 🝼                        | ; <u>D</u> ata<br>⊮⊃ ⊬ ⊂⊮                   | <u>W</u> indow                                                                                                    | <u>H</u> elp<br>Σ → Art               | -<br>-<br>-<br>-                | - ¤ ×<br>2 ~                        |
| File Edit                                                                                                    | View Ins                                                                                                    | sert F <u>o</u> rma<br>**∽ ∦ [<br>) <b>- B</b>                          | at Tools                                       | : <u>D</u> ata<br>ico + ca<br>≣:≣ ≣ :       | Window<br>▼ See                                                                                                    | Help<br>Σ → Ž↓                        | -<br>  (10), (1<br>  - <u>A</u> | ×<br>2 ?<br>• ?                     |
| File Edit                                                                                                    | View Ins<br>8 3 6 0<br>10<br>10                                                                                                    | sert F <u>o</u> rma<br>N <sup>®</sup> S & [<br>) ▼ B<br><i>f</i> ×      | at <u>T</u> ools<br>ो∎ <⊄<br>∠ <u>U</u>        | ; <u>D</u> ata<br>Ю×Си<br>≣≣≣≣              | Window<br>▼ States<br>Window                                                                                                    | <u>H</u> elp<br>Σ • ੈ⊉↓<br>           | -<br>-<br>-<br>- <u>A</u>       | ×<br>? ?<br>• ?                     |
| Arial                                                                                                    | xcel - Book I<br>View Ins<br>3 ⊕ 0.<br>- 10<br>- 10<br>- 8                                                                                                    | sert Forma<br><sup>®</sup><br>→<br>→<br>→<br>→<br>→<br>→<br>→<br>→<br>→ | at Tools                                       | : <u>D</u> ata<br>⊮0 + Ca<br>≣ ≣ ≣ :<br>H   | <u>W</u> indow<br>→   🍓<br>I                                                                                                    | <u>H</u> elp<br>Σ → ੈ↓                | -<br>-<br>-<br>- <u>A</u>       | - = ×<br>- = ×<br>? ?<br>* ?<br>× ? |
| Arial                                                                                                    | View     Ins       View     Ins       0     0       ↓     0       ↓     10       ↓     B                                                                      | sert Forma<br>NBC & I<br>D ▼ B<br>fx<br>C                               | at <u>T</u> ooks<br>∎ 🝼  <br><i>I</i> <u>U</u> | : <u>D</u> ata<br>107 + 04<br>≣:≣:≣::<br>H  | Window<br>✓ Second Second Secon | <u>H</u> elp<br>Σ → ੈ↓<br>⊡ → ੈ<br>J  | -<br>-<br>-<br>-<br>-<br>-<br>- | - = ×<br>? ?<br>. ?<br>. ?          |
| Arial<br>F57<br>A<br>1<br>2<br>3                                                                                                    | xcel - Book I<br>yiew Ins<br>3 ⊕ 0 0<br>- 10<br>- 10                                                                                                    | sert Forma<br><sup>®</sup>                                              | at <u>I</u> ooks                               | ; <u>D</u> ata<br>⊮0 + 04<br>)≣ ≣ ≣ :<br>H  | Window<br>✓ Second Second Secon | <u>H</u> elp<br>Σ → ੈ‡↓<br>⊡ → ð<br>J | -<br>-<br>- <u>A</u>            | - = ×<br>? ? ?<br>· ?               |
| File         Edit           Image: Construction of the second second s | View Ins<br>View Ins<br>C → C<br>↓ 10                                                                                                    | sert Form√<br>N° & (<br>) • B<br>f≈<br>C                                | at <u>T</u> ooks                               | ; <u>D</u> ata<br>⋈ + ೧×<br>≣: ≣: ≣<br>H    | Window<br>✓ Second Second Secon | <u>H</u> elp<br>Σ • ੈ‡↓<br>⊡ • ੈ<br>J |                                 | - = ×<br>? ? ?<br>. ?<br>. ?        |
| Eile     Edit       Image: Arial     F57       Arial       1       2       3       4                                                                                                    | xcel - Book I<br>yiew Ins<br>Cal ⊕ Ca<br>↓ 10<br>↓<br>B                                                                                                    | sert Forma<br><sup>®</sup><br>→<br>→<br>→<br>→<br>→<br>→<br>→<br>→<br>→ | at <u>I</u> ooks                               | ; <u>D</u> ata<br>⊮? + Ca<br>≣ ≣ ≣ :<br>H   | Window<br>✓ Second Second Secon | <u>H</u> elp<br>Σ → ੈ↓<br>            |                                 |                                     |
| Eile       Edit         Image: Arial       F57         A       1         2       3         4       20         21       3                                                                                                    | View Ins<br>View Ins<br>C I I C<br>↓ 10<br>↓<br>B                                                                                                    | sert Form√<br>P<br>P<br>F<br>C<br>C                                     | at <u>T</u> ooks                               | ; <u>D</u> ata<br>10 + 04<br>■ = = = =<br>H | Window<br>▼ Second Second Secon | <u>H</u> elp<br>Σ • ੈ↓<br>            |                                 |                                     |
| Eile       Edit         Eile       Edit         Arial       F57         A       1         2       3         4       20         21       22                                                                                                    |                                                                                                    | sert Forma<br>P → B<br>F ← C                                            |                                                | ; <u>D</u> ata<br>⊮? + Ca<br>≣ ≣ ≣ :<br>H   | Window       Window       I                                                                                                    | <u>H</u> elp<br>Σ → ੈ↓<br>⊡ → ੈ       |                                 | - = ×<br>? ?<br>. ?<br>. ?          |
| Ele       Edit         Ele       Edit         Arial       F57         A       1         2       3         4       20         21       22         23       4         20       3         4       5h                                                                                                    | <u>vi</u> ew <u>Ins</u><br><u>vi</u> ew <u>Ins</u><br><u>v</u> 10<br><u>v</u><br>B<br>B<br>B<br>C<br>C<br>C<br>C<br>C<br>C<br>C<br>C<br>C<br>C<br>C<br>C<br>C | sert Form√<br><sup>®©</sup> → B<br><del>f</del> ×<br>C                  |                                                | E E E E                                     | Window<br>✓ Second Second Secon | <u>H</u> elp<br>Σ • ⊉↓<br>∐ • ૐ       |                                 |                                     |

#### Latihan 2.1

Buatlah tabel penjualan barang di bawah ini, kemudian insert 10 sheet dengan memberi nama pada masing masing sheet dengan nama (Penjualan-1,Penjualan-2 ... Penjualan-10) kemudian copykanlah tabel penjualan barang ini pada semua sheet yang ada! Ubahlah ukuran kolom dan barisnya disesuaikan dengan ukuran tampilan datanya!

| No | Nama Barang | Harga/Unit   | Stock | Total Harga | Terjual | Total<br>Penjualan | Sisa<br>Stock | Harga Sisa |
|----|-------------|--------------|-------|-------------|---------|--------------------|---------------|------------|
| 1  | Radio       | Rp 250.000   | 3     | Rp 750.000  | 2       | Rp 500.000         | ?             | ?          |
| 2  | Televisi    | Rp 5.000.000 | 5     | ?           | 3       | ?                  | ?             | ?          |
| 3  | DVD Player  | Rp 1.250.000 | 7     | ?           | 4       | ?                  | ?             | ?          |
| 4  | Discman     | Rp 850.000   | 9     | ?           | 2       | ?                  | ?             | ?          |
| 5  | Komputer    | Rp 3.750.000 | 5     | ?           | 4       | ?                  | ?             | ?          |
| 6  | Laptop      | Rp 8.500.000 | 5     | ?           | 1       | ?                  | ?             | ?          |
| 7  | Printer     | Rp 750.000   | 7     | ?           | 3       | ?                  | ?             | ?          |
| 8  | Boombox     | Rp 1.150.000 | 6     | ?           | 4       | ?                  | ?             | ?          |
| 9  | Mouse       | Rp 35.000    | 12    | ?           | 2       | ?                  | ?             | ?          |
| 10 | Keyboard    | Rp 50.000    | 12    | ?           | 5       | ?                  | ?             | ?          |
|    | TOTAL       | ?            | 100   | ?           | 53      | ?                  | ?             | ?          |

# **Tabel Penjualan Barang**

### Keterangan :

Total harga = Harga/Unit \* Stock Total Penjualan = Harga/Unit \* Terjual Sisa Stock = Stock – Terjual Harga sisa = Total Harga – Total Penjualan

### BAB III Memformat Worksheet

Untuk membuat tampilan worksheet lebih menarik serta memudahkan dalam melakukan klasifikasi data dapat dilakukan format pada worksheet tersebut.

# 3.1. Toolbar Formatting

Memformat sel dengan toolbar Formatting adalah langkah yang paling cepat dan praktis.

| 1 | Formattir | ng |            |             |             |   |   |     |          |     |   |   | • X |
|---|-----------|----|------------|-------------|-------------|---|---|-----|----------|-----|---|---|-----|
|   | Arial     |    |            |             | <b>v</b> 10 | • | В | I   | U        |     | ≣ | ≣ |     |
|   | <b>₽%</b> | ,  | +.0<br>.00 | .00<br>• .0 | <b>€</b>    | ŧ |   | - 8 | <b>-</b> | A - |   |   |     |

Di dalam toolbar formatting terdapat berbagai button untuk mempformat, diantaranya :

| Toolbar    | Nama Tombol         | Fungsi                                                                                                    |  |  |  |
|------------|---------------------|----------------------------------------------------------------------------------------------------|--|--|--|
| Arial 👻    | Font                | Mengubah jenis huruf                                                                                          |  |  |  |
| 10 🔻       | Font Size           | Mengubah ukuran huruf                                                                                         |  |  |  |
|            | Align Left          | Data ditampilkan dengan posisi rata kiri                                                                      |  |  |  |
| -          | Center              | Data ditampilkan dengan posisi di tengah                                                                      |  |  |  |
|            | Align Right         | Data ditampilkan dengan posisi rata kanan                                                                     |  |  |  |
|            | Merger & Center     | Menggabung sel sekaligus membuat perataanya rata tengah                                                       |  |  |  |
|            | Borders             | Memberikan border atau bingkai                                                                                |  |  |  |
| <u>ð</u> - | Fill Color          | Memberikan warna latar belakang                                                                               |  |  |  |
| <u>A</u> - | Font color          | Mengubah warna font                                                                                           |  |  |  |
| <b>3</b>   | Currency            | Digunakan untuk menampilkan angka dengan format tampilan menggunakan lambang uang                             |  |  |  |
| %          | Percent Style       | Digunakan untuk menampilkan angka dengan<br>format tampilan menggunakan lambang persen                        |  |  |  |
| 3          | Comma Style         | Digunakan untuk menampilkan angka dengan<br>format tampilan menggunakan tanda koma pada<br>pemisah ribuannya. |  |  |  |
| *.0<br>.00 | Increase<br>Decimal | Digunakan untuk menambah jumlah angka desimal                                                                 |  |  |  |
| .00<br>+.0 | Decrease<br>Decimal | Digunakan untuk mengurangi jumlah angka desimal                                                               |  |  |  |

### 3.2. Mengatur Format Tampilan Angka

Untuk mengatur format tampilan data angka yang tersimpan pada suatu sel atau range, ikuti langkah berikut ini:

- 1. Sorotlah sel atau range yang akan Anda format
- 2. Pilih dan klik menu **Format**, **Cells** (**CTRL**+1). Kotak dialog Format cells akan ditampilkan.
- 3. Pada kotak dialog Format Cells tersebut, klik tab Number.
- 4. Pada kotak daftar pilihan **Category**, pilih dan klik kategory format yang Anda inginkan (apabila Anda memformat data angka, pada kotak isian Decimal place tentukan berapa jumlah angka desimal yang ingin anda tampilkan).
- 5. Pada kotak daftar pilihan **Negative numbers**, pilih dan klik format tampilan angka negative yang Anda inginkan
- 6. apabila Anda memilih kategori Number, dengan menggunakan kotak cek **Use 1000** separator (,), Anda dapat menentukan apakah perlu menampilkan tanda pemisah ribuan atau tidak.
- 7. Apabila anda memilih kategori **Currency** atau **Accounting**, pada tombol daftar pilihan **Symbol**, pilih dan klik lambang uang yang anda inginkan.
- 8. Klik **OK**.

| Format Cells                                                                                                    |                                                                                                    |                                                                                                    |                                          |            | <u>? ×</u> |
|----------------------------------------------------------------------------------------------------|----------------------------------------------------------------------------------------------------|----------------------------------------------------------------------------------------------------|------------------------------------------|------------|------------|
| Number Alignment<br>Category:<br>General<br>Number<br>Currency<br>Accounting<br>Date<br>Time<br>Percentage<br>Fraction<br>Scientific<br>Text<br>Special<br>Custom | Font<br>Samp<br>Decima<br>Us<br>Negat<br>1234<br>(1234<br>(1234)<br>(1234)<br>(1234)<br>(1234)<br>(1234) | Border<br>le<br>al places:<br>e 1000 Sep<br>ive number<br>t<br>t)<br>t)<br>of numbers<br>letary valu | Patterns 0 oarator (.) 's: . Currency e. | Protection | ing        |
|                                                                                                    |                                                                                                    |                                                                                                    | ОК                                       | Can        | cel        |

### 3.3. Meratakan Tampilan Data

Anda dapat mengatur tampilan data yang tersimpan pada suatu sel atau range tertentu, agar posisinya ditampilkan rata kiri, rata kanan, di tengah sel atau ditengah beberapa kolom tertentu. Untuk itu ikuti langkah berikut ini:

- 1. Sorotlah sel atau range yang akan And ubah perataan tampilan datanya.
- 2. Pilih dan klik menu Format, Cells (CTRL+1). Kotak dialog Format Cells akan ditampilkan.
- 3. Pada kotak dialog Format Cells tersebut, klik tab Alignment.

| Format Cells          |      |         |          | ? ×        |
|-----------------------|------|---------|----------|------------|
| Number Alignment      | Font | Border  | Patterns | Protection |
| Text alignment        |      |         | Orien    | tation     |
| <u>H</u> orizontal:   |      | Indent: | , [      | ••••       |
| General               | •    | 0 🛨     | Т        |            |
| Vertical:             |      |         | e<br>×   | Text —•    |
| Bottom                | •    |         | t        | l .        |
|                       |      |         |          | •••        |
| Text control          |      |         | — lo     | <u></u>    |
| 🔲 <u>W</u> rap text   |      |         |          |            |
| Shrin <u>k</u> to fit |      |         |          |            |
| i <u>M</u> erge cells |      |         |          |            |
|                       |      |         |          |            |
|                       |      | [       | OK       | Cancel     |
|                       |      | L.      | UK       |            |

- 4. Pada kotak dialog tersevut, lakukan pemilihan dan pengisian berikut ini:
  - Tombol daftar pilihan Horizontal, digunakan untuk memilih perataan tampilan data secara horizontal.
  - Tombol daftar pilihan Vertical, digunakan untuk memilih perataan tampilan data secara vertikal.
  - Kotak Orientation, digunakan untuk mengatur orientasi data dan derajat posisi kemiringannya.

5. Klik **OK**.

### 3.4. Menambahkan Garis Pembatas dan Bingkai

Anda dapat melengkapi sel atau range tertentu dengan garis pembatas dan bingkai. Untuk itu ikuti langkah berikut ini:

- 1. Sorotlah sel atau range yang akan Anda beri garis pembatas atau bingkai
- 2. Pilih dan klik menu Format, Cells. Kotak dialog Format Cells akan ditampilkan.
- 3. Pada kotak dialig Format Cells tersebut, klik tab Border.

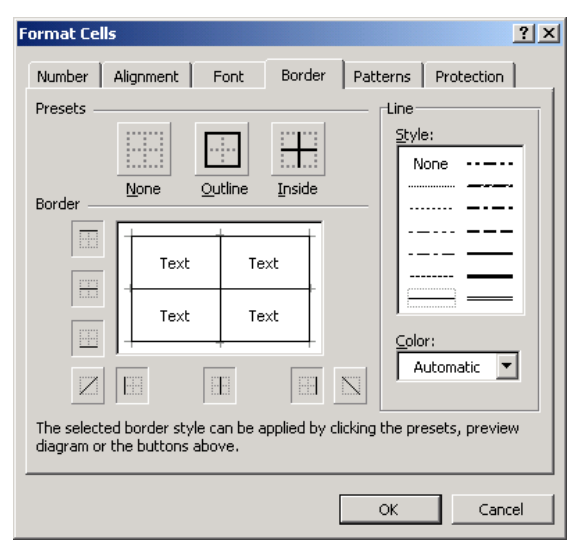

- 4. Pada bagian Presets, pilih dan klik tombol berikut ini:
  - <u>N</u>one, digunakan untuk menghapus seluruh garis pembatas dan bingkai yang ada.

- **<u>O</u>utline**, digunakan untuk membuat bingkai di sekeliling sel atau range.
- **Inside**, digunakan untuk menempatkan garis di bagian dalam range.
- 5. Pada bagian Border, pilih dan klik garis pembatas yang Anda inginkan, Anda dapat memilih garis pembatas pada bagian atas, tengah, bawah dan diagonal.
- 6. Pada kotak pilihan **Style**, pilih dan klik gaya tampilan garisnya, Anda dapat memilih garis tunggal, garis ganda, garis terputus-putus, garis tebal dan lain-lain.
- 7. Pada tombol daftar pilihan **Color**, pilih dan klik warna garis yang anda inginkan.
- 8. Klik **OK**.

# 3.5. Menambahkan Warna dan Corak Latar Belakang suatu Sel atau Range

Untuk memberi warna dan corak latar belakang sel atau range, ikuti langkah berikut ini:

- 1. Sorotlah sel atau range yang akan Anda beri warna dan corak.
- 2. Pilih dan klik menu Format, Cells.
- 3. Pada kotak dialog Format Cells, klik tab Patterns.
- 4. Pada kotak pilihan Color, pilih dan klik warna latar belakang yang Anda inginkan.

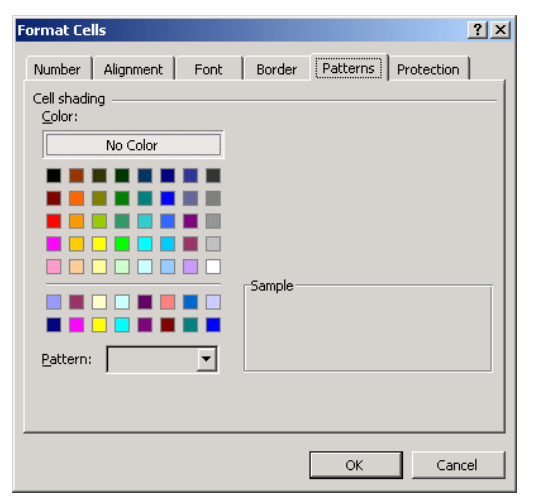

- 5. Apabila Anda ingin melengkapi latar belakang dengan corak tertentu, Anda dapat memilih corak yang Anda inginkan pada tombol daftar pilihan Pattern.
- 6. Klik **OK**.

Menggunakan tombol Toolbar:

| Toolbar          | Perintah   | Keterangan                                                         |
|------------------|------------|--------------------------------------------------------------------|
| <mark>⊘</mark> + | Fill Color | Digunakan untuk memberi warna latar belakang suatu sel atau range. |

### 3.6. Mengatur Format Tampilan Tanggal dan Waktu

Anda dapat memasukkan data berjenis tanggal atau waktu dengan langkah sebagai berikut:

- 1. Tempatkan penunjuk sel di posisi yang anda inginkan.
- Ketikkan tanggal yang Anda inginkan, sesuai dengan format tanggal yang berlaku pada Windows 95/98/2000. Sebagai contoh tanggal 17 Agustus 1999, maka cukup diketik 8/17/99 atau 17/8/99. Sedangkan mengetikkan waktu bisa langsung ketikkan 18:30.
- 3. Sorotlah sel atau range yang akan Anda ubah format tampilkan tanggal atau waktunya.
- 4. Pilih dan klik menu Format, Cells (CTRL+1), Kotak dialog Format cells akan ditampilkan.
- 5. Pada kotak dialog Format Cells tersebut, klik tab Number.
- 6. Pada kotak daftar pilihan Category, pilih dan klik Date untuk pengaturan tampilan tanggal dan klik Time untuk pengaturan penampilan waktuy lihat gambar dibawah ini:

| Format Cells                                                                                                    |                                                                                                    | <u>? x</u> |
|----------------------------------------------------------------------------------------------------|----------------------------------------------------------------------------------------------------|------------|
| Number Alignment<br>Category:<br>General<br>Number<br>Currency<br>Accounting<br>Date<br>Time<br>Percentage<br>Fraction<br>Scientific<br>Text<br>Special<br>Custom<br>Date formats display date<br>formats to display just the | Font Border Patterns Sample Iype: 3/14/98 03/14/98 14-Mar 14-Mar 14-Mar-98 Mar-98 Mar-98 March-98 March 14, 1998 e and time serial numbers as date e time portion. | Protection |
|                                                                                                    | ОК                                                                                                    | Cancel     |

7. Pada kotak daftar pilihan Type, pilih dan klik bentuk format tampilan tanggal atau waktu yang Anda inginkan.

### 8. Klik **OK.**

Untuk menampilkan tanggal dan waktu yang berlaku pada sistem komputer Anda dapat menggunakan fungsi =NOW dengan cara:

- 1. Tempatkan penunjuk sel pada posisi yang Anda inginkan.
- 2. Pada sel tersebut ketikkan =NOW(), kemudian tekan tombol Enter, maka Excel akan menampilkan tanggal dan waktu sekarang dengan format tampilan standar.

### 3.7. Mengatur Format Tampilan Huruf

Huruf yang anda ketikkan pada Excel dapat ditampilkan dengan berbagai bentuk huruf (font), gaya tampilan huruf (font style), ukuran huruf (size), garis bawah(underline), warna huruf (color), dan efek khusus lainnya sesuai dengan keinginan anda.

Untuk mengatur format tampilan huruf, ikuti langkah berikut ini:

- 1. Sorotlah sel atau range yang akan Anda format
- 2. Pilih dan klik menu **Format**, **Cells** (**CTRL**+1). Kotak dialog format Cells akan ditampilkan.
- 3. Pada kotak dialog tersebut, klik tab **Font**.
- 4. Pilih dan klik nama bentuk huruf (font), gaya tampilan huruf (font style), ukuran huruf (size), garis bawah (underline), warna huruf (color) danefek khusus lainnya sesuai dengan keinginan anda

Catatan : Untuk mengembalikan format tampilan huruf kembali ke format tampilan huruf defaultnya, beri tanda atau klik kotak cek **Normal font**.

| Format Cells                                                        | <u>? ×</u>                                     |
|---------------------------------------------------------------------|------------------------------------------------|
| Number Alignment Font                                               | Border Patterns Protection                     |
| Arial The Albertus Extra Bold The Albertus Medium The Antique Olive | Regular 10<br>Regular 8<br>Italic 9<br>Bold 10 |
| Underline:                                                          | Bold Italic  I1 Color: Automatic  Kormal font  |
| Effects<br>Strikethrough<br>Superscript<br>Subscript                | AaBbCcYyZz                                     |
| This is a TrueType font. The sam<br>and your screen.                | e font will be used on both your printer       |
|                                                                     | OK Cancel                                      |

5. Klik **OK**.

### 3.8. Menggunakan AutoFormat

Anda dapat menatan lembar kerja dengan cara memilih tata tampilan yang telah disediakan oleh Excel 2000, yaitu dengan menggunakan fasilitas AutoFormat, Untuk dapat menggunakan fasilitas AutoFormat ikuti langkah berikut ini:

- 1. Sorotlah range yang akan Anda tata tampilamnya.
- 2. Pilih dan klik menu **Format**, AutoFormat. Kotak dialog AutoFormat akan ditampilkan.

| AutoFormat                                                                                                    |                                                                                                    | <u>?</u> × |
|----------------------------------------------------------------------------------------------------|----------------------------------------------------------------------------------------------------|------------|
| Jan         Feb         Mar         Total           East         7         7         5         19           West         6         4         7         17           South         8         7         9         24           Total         21         18         21         60                                                             | Jan         Feb         Mar         Total           East         7         7         5         19           West         6         4         7         17           South         8         7         9         24           Total         21         18         21         60                                                              | Cancel     |
| Simple                                                                                                    | Classic 1                                                                                                    |            |
| Jan         Feb         Mar         Total           East         7         7         5         19           West         6         4         7         17           South         8         7         9         24           Total         21         18         21         60                                                             | Jan         Feb         Mar         Total           East         7         7         5         19           West         6         4         7         17           South         8         7         9         24           Total         21         18         21         60                                                              |            |
| Classic 2                                                                                                    | Classic 3                                                                                                    |            |
| Jan         Feb         Mar         Total           East         Rp         7         Rp         7         Rp         7         Rp         9         19           West         6         4         7         17         South         8         7         9         24           Total         Rp21         Rp18         Rp21         Rp60 | Jan         Feb         Mar         Total           East         Rp         7         Rp         7         Rp         5         Rp19           West         6         4         7         17         5         suth         8         7         9         24           Total         Rp21         Rp18         Rp21         Rp20         24 |            |
| Accounting 1                                                                                                    | Accounting 2                                                                                                    | <b>_</b>   |

- 3. Pada kotak daftar pilihan yang ada, pilih dan klik format tampilan yang Anda inginkan.
- 4. Apabila diperlukan Anda dapat menghilangkan salah satu komponen format tampilan yang akan digunakan, dengan cara mengklik tombol perintah Options.
- 5. Klik **OK**.

#### 3.9. Format Kondisi

Format kondisi merupakan format dengan membandingkan suatu nilai data dengan menggunakan tanda pemisah kurung siku untuk format dan tanda titik koma untuk memisahkan masing-masing kondisi.

Caranya yaitu :

- 1. Masuk menu format.
- 2. Pilih Conditional Formating, maka muncul kotak dialog seperti gambar di bawah ini :

| Conditional Formatting                           |                               |         | <u>?</u> × |
|--------------------------------------------------|-------------------------------|---------|------------|
| Condition <u>1</u><br>Cell Value Is Velween      |                               | 🖬 and 🗌 | <u> </u>   |
| Preview of format to use when condition is true: | No Format Set                 |         | Eormat     |
|                                                  | <u>A</u> dd >> <u>D</u> elete | OK      | Cancel     |

3. Tentukan kondisi yang hendak diberi format. Misalnya untuk nilai yang kurang dari 50 makan akan diformat dengan warna merah dan diberi cetak tebal. Untuk menambah kondisi yang lain dapat di tambah dengan menekan tombol Add kemudian dapat diisi nilai antara 50 sampai dengan 70 akan diformat dengan warna biru dan cetak tebal miring, sementara untuk nilai yang lebih besar dari 70 akan dicetak tebal warna hijau.

Maka tampilannya akan seperti gambar di bawah ini :

| Conditional Formatting                                                                                                    |                               | <u>? ×</u> |  |  |  |
|----------------------------------------------------------------------------------------------------|-------------------------------|------------|--|--|--|
| Condition <u>1</u><br>Cell Value Is Velless than of<br>Preview of format to use<br>when condition is true:                              | r equal to 💽 50<br>AaBbCcYyZz | Eormat     |  |  |  |
| Condition 2         Cell Value Is       Iess than or equal to         Preview of format to use when condition is true:       AaBbCcYyZz |                               |            |  |  |  |
| Condition <u>3</u><br>Cell Value Is greater that<br>Preview of format to use<br>when condition is true:                                 | an 🔽 70<br>AaBbCcYyZz         | Format     |  |  |  |
|                                                                                                    | Add >> Delete                 | OK Cancel  |  |  |  |

### 3.10. Menambahkan Catatan atau Komentar pada Suatu Sel

Catatan atu komentar ini diperlukan guna melengkapi laporan yang Anda buat atau digunakan untuk memberi pesan pada si pembaca laporan tentang isi sel tertentu.

#### 3.10.1. Menempatkan Catatan atau Komentar

Untuk menempatkan catatan atu komentar pada suatu sel tertentu, ikuti langkah berikuti ini :

- Pilih atau klik sel yang akan Anda beri catatan atu komentar.
- Pilih dan klik menu Insert, Comment. Kotak isian catatan atau komentar akan ditampilkan.
- Pada kotak isian tersebut, ketikkan catatan atau komentar yang Anda inginkan.
- Untuk mengakhiri pengisian catatan atau komentar, klik di luar kotak isian tersebut. Catatan :
- Setiap sel yang sudah Anda lengkakpi dengan catatan atau komentar, akan diberi tanda segitiga kecil berwarna merah.
- Catatan atau komentar yang sudah Anda tempatkan pada suatu sel, akan otomatis ditampilkan pada saat penunjuk mouse Anda arahkan ke sel tersebut.

### 3.10.2. Menyunting Catatan atau Komentar yang Ditempatkan

Untuk memperbiki catatan atu komentar yang Anda tempatkan tersebut, ikuti langkah berikut ini:

- Pilih atau klik sel yang akan Anda perbaiki catatannya atau komentarnya
- Pilih dan klik menu Insert, Edit Comment. Kotak isian catatan atau komentar akan ditampilkan kembali.

Pada kotak isian tersebut, lakukan penyuntingan untuk memperbaiki catatan atau • komentar yang ada, Sedangkan untuk mengakhiri proses penyuntingan, klik di luar kotak isian tersebut.

### 3.10.3. Menghapus Catatan atau Komentar yang Ditempatkan

Untuk menghapus catatan atau komentar yang Anda tempatkan ikuti langkah berikut ini:

- Pilih atau klik sel yang akan Anda hapus catatannya atau komentarnya. •
- Pilih dan klik menu Edit, Clear, Comments •

# Latihan 3.1

Buatlah tabel daftar nilai dibawah ini dengan ketentuan pada keterangan di bawah tabel.!

| No | Nama<br>Peserta | Ujian 1<br>(20%) | Ujian 2<br>(25%) | UAS<br>(30%) | Praktikum<br>(15%) | Tugas<br>(10%) | Bonus<br>Nilai | Total<br>nilai |
|----|-----------------|------------------|------------------|--------------|--------------------|----------------|----------------|----------------|
| 1  | Rida            | 80               | 80               | 80           | 80                 | 80             | 3              | 83             |
| 2  | Ipan            | 30               | 40               | 65           | 55                 | 70             | 2              | 52,75          |
| 3  | Budi            | 55               | 40               | 35           | 40                 | 75             | 3              | 48             |
| 4  | Susi            | 60               | 70               | 60           | 80                 | 70             | 2              | 68,5           |
| 5  | Irma            | 45               | 40               | 30           | 55                 | 70             | 3              | 46,25          |
| 6  | Manaf           | 70               | 70               | 70           | 80                 | 80             | 4              | 76,5           |
| 7  | Rudi            | 75               | 80               | 85           | 90                 | 80             | 2              | 84             |
| 8  | Doni            | 60               | 75               | 95           | 95                 | 70             | 3              | 83,5           |
| 9  | Ahmad           | 65               | 65               | 55           | 90                 | 70             | 2              | 68,25          |
| 10 | Indah           | 80               | 90               | 65           | 60                 | 80             | 2              | 77             |

# Daftar Nilai Ujian Aplikom

#### Keterangan

nilai

<=

Warna merah

50 70 <= Biru 70 Hijau >

(20% x Ujian 1) + (25% x Ujian 2) + (30% x UAS) + (15% x Praktikum) + Total nilai = (10% x Tugas) + Bonus

### BAB IV Menyalin Data

### 4.1. Memindahkan Data

Memindahkan data berarti menghapus data pada tempat sekarang dan menempatkannya di tempat lain. Sebagai contoh buat Tabel Kode Mobil berikut ini. Lihat gambar dibawah ini:

| M   | Microsoft Excel - Book1      |                     |                               |                             |              |                                              |
|-----|------------------------------|---------------------|-------------------------------|-----------------------------|--------------|----------------------------------------------|
|     | <u>File E</u> dit <u>V</u> i | ew <u>I</u> nsert f | = <u>o</u> rmat <u>T</u> ools | <u>D</u> ata <u>W</u> indow | <u>H</u> elp |                                              |
| ] 🗅 | 🖻 🖬 🔒                        | ) 🖨 🖪 :             | ا 🖴 🐰 🌾                       | 🔁 💅 🗠 -                     | • CH + 🍓     | $\Sigma f_{*} \stackrel{A}{\geq} \downarrow$ |
|     | G21                          | -                   | -                             |                             |              |                                              |
|     | С                            | D                   | E                             | F                           | G            | Н                                            |
| 1   |                              |                     |                               |                             |              |                                              |
| 2   |                              | TABEL KO            | DDE KENDAF                    | RAAN                        |              |                                              |
| 3   |                              | Kode                | Merk                          | Sewa                        | Tarif        |                                              |
| 4   |                              | Mobil               | Mobil                         | Perhari                     | Discount     |                                              |
| 5   |                              | M01                 | DAIHATSU                      | 90.000                      | 15,00%       |                                              |
| 6   |                              | M02                 | ISUZU                         | 125.000                     | 20,00%       |                                              |
| 7   |                              | M03                 | MAZDA                         | 150.000                     | 11,50%       |                                              |
| 8   |                              | M04                 | SUZUKI                        | 100.000                     | 16,50%       |                                              |
| 9   |                              | M05                 | ΤΟΥΟΤΑ                        | 125.000                     | 10,00%       |                                              |
| 10  |                              |                     |                               |                             |              |                                              |
| 11  |                              |                     |                               |                             |              |                                              |
| 12  |                              |                     |                               |                             |              |                                              |

Untuk memindahkan data yang ada pada suatu sel atau range ke tempat lain, ikuti langkah berikut ini:

- 1. Sorotlah sel atau range yang datanya akan Anda pindahkan. Untuk contoh diatas, sorot range D2:G9.
- 2. Pilih dan klik menu Edit, Cut (CTRL+X).
- 3. Pindahkan penunjuk sel ke posisi baru yang Anda inginkan Sebagai contoh pindahkan penunjuk sel ke sel D11.
- 4. Pilih dan klik menu Edit, Paste (CTRL+V) atau tekan tombol Enter

### Menggunakan Tombol Toolbar:

| Tollbar      | Tombol | Keterangan                                                                                  |
|--------------|--------|---------------------------------------------------------------------------------------------|
| ₩            | Cut    | Digunakan untuk memindahkan data yang Anda sorot ke Clipboard.                              |
| <sup>1</sup> | Paste  | Digunakan untuk mengambil data yang ada di Clipboard dan menempatkannya di posisi penunjuk. |

Memindahkan dengan mouse (Drag & Drop) akan lebih cepat dengan langkah berikut ini:

- 1. Sorotlah sel atau range yang datanya akan Anda pindahkan.
- 2. Taruhlah penunjuk mouse di tepi (border) sel atau range yang Anda sorot hingga penunjuk mouse itu berubah bentuk menjadi gambar tanda panah.
- 3. Sambil tetap menekan tombol mouse, geserlah (drag) sel atau range itu ke posisi baru yang Anda inginkan.
- 4. Setelah sel stau range tersebut berada di tempat tujuan, lepaslah (drop) tombol mouse.

# 4.2. Menyalin Data

Untuk menyalin data yang ada pada suatu sel atau range ke tempat lain, ikuti langkah berikut ini:

- 1. Sorotlah sel atau range yang datanya akan Anda salin. Untuk contoh di atas, sorot range D2:G9.
- 2. Pilih dan klik menu Edit, Copy (CTRL+C).
- 3. Pindahkan penunjuk sel ke posisi baru untuk menmpatkan hasil penyalinan yang Anda inginkan. Sebagai contoh pindahkan penunjuk sel ke sel D11.
- 4. Pilih dan klik menu Edit, Paste (CTRL+V) atau tekan tombol Enter.

| Toolbar | Perintah | Keterangan                                                                                                    |
|---------|----------|----------------------------------------------------------------------------------------------------|
|         | Сору     | Digunakan untuk menyalin data yang Anda sorot ke Clipboard                                                     |
| Ē.      | Paste    | Digunakan untuk mengambil data yang ada di Clipboard dan menempatkannya di posisi penunjuk sel sekarang berada |

# Menggunakan Tombol Toolbar:

Menyalin data dengan menggunakan mouse (Drag & Drop) dengan langkah berikut ini:

- 1. Sorotlah sel atau range yang datanya akan Anda salin.
- 2. Taruhlah penunjuk mouse di tepi (border) sel atau range yang Anda sorot hingga penunjuk mouse itu berubah bentuk menjadi gambar tanda panah.
- 3. Sambil menekan tombol **Ctrl**, geserla (drag) sel atau range tersebut ke posisi baru untuk menempatkan hasil penyalinan yang Anda inginkan.
- 4. Setelah sel atau range tersebut berada di tempat tujuan, lepaslah (drop) tombol mouse.

# 4.2.1. Menyalin Data atau Rumus ke Posisi Sel atau Range yang Berdampingan

Pada saat Anda membuat rumus, seringkali Anda harus menyali rumus yang telah Anda buat tersebut ke posisi lain yang berdampingan dengan posisi rumus sekarang berada. Untuk menyalin rumus tersebut Anda dapat menggunakan fill handel.

Sebagai Contoh buatlah daftar Sewa mobil seperti pada gambar berikut ini.

|    | E7 | <b>▼</b> =  | =C7*D7 |            |              |   |
|----|----|-------------|--------|------------|--------------|---|
|    | A  | В           | С      | D          | E            |   |
| 1  |    |             |        |            |              |   |
| 2  |    | Daftar Sewa | Mobil  |            |              |   |
| 3  |    | PT. Bunga N | Aotor  |            |              |   |
| 4  |    |             |        |            |              |   |
| 5  |    | Nama        | Lama   | Tarif      | TOTAL        |   |
| 6  |    | Penyewa     | Sewa   | PER-HARI   | BIAYA        | l |
| 7  |    | Bambang     | 7      | Rp 150.000 | Rp 1.050.000 |   |
| 8  |    | Riana       | 3      | Rp 175.000 | Rp 525.000   |   |
| 9  |    | Candra      | 12     | Rp 125.000 | Rp1.500.000  |   |
| 10 |    | Heri        | 9      | Rp 160.000 | Rp1.440.000  |   |
| 11 |    | Sulanjaya   | 5      | Rp 175.000 | Rp 875.000   | Į |
| 12 |    |             |        |            |              |   |
| 13 |    |             |        |            |              |   |

Kemudian Anda salin rumus Total Biaya tersebut ke bawah,dengan menggunakan langkah berikut ini:

3 Pilih dan klik sel tempat rumus yang Anda buat. Untuk contoh di atas pilih dan klik se E7.

- 4 Dalam keadaan sel tersebut masih tersorot, gerakkan penunjuk mouse ke posisi kotak hitam (Fill Handel) yang berada di sudut kanan bawah sel E7, sehingga penunjuk mouse berubah bentuk menjadi tanda plus hitam.
- 5 Geser (drag) fill handel tersebut ke posisi yang Anda inginkan. Untuk contoh di atas Anda geser ke bawah hingga baris data terakhir yaitu sampai sel E11.

# 4.2.2. Menyalin Rumus dengan Alamat Relatif

Pada saat Anda menyalin rumus untuk menghitung total Baiaya dari masing-masing penyewa, alamat sel yang digunakan dalam rumus tersebut secara otomatis disesuaikan untuk menunjukkan di posisi mana rumus itu berada. Alamat-alamat sel yang berubah secara otomatis pada saat dipindahkan atau disalin disebut alamat relatif. Ketika Anda menyalin atau memindahkan rumus yang berisikan alamt relatif, alamat-alamt sel tersebut disesuaikan untuk menunjukkan lokasi baru suatu rumus.

|       | <u>File E</u> dit <u>V</u> i | iew <u>I</u> nsert F <u>o</u> | ormat <u>T</u> ools | <u>D</u> ata <u>W</u> indow | Help       |      |  |  |  |  |  |
|-------|------------------------------|-------------------------------|---------------------|-----------------------------|------------|------|--|--|--|--|--|
| D     | 🖻 🖬 🔒                        | ) 🖨 🖪 💙                       | ۱ 🖧 🖌 🕈             | il 💅 🗠 •                    | ्य 👻 🍓 🏾 🖸 | f* 🁌 |  |  |  |  |  |
| E19 = |                              |                               |                     |                             |            |      |  |  |  |  |  |
|       | A                            | В                             | С                   | D                           | E          | F    |  |  |  |  |  |
| 1     |                              |                               |                     |                             |            |      |  |  |  |  |  |
| 2     |                              | Daftar Sewa                   | Mobil               |                             |            |      |  |  |  |  |  |
| 3     |                              | PT. Bunga N                   | /lotor              |                             |            |      |  |  |  |  |  |
| 4     |                              |                               |                     |                             |            |      |  |  |  |  |  |
| 5     |                              | Nama                          | Lama                | Tarif                       | TOTAL      |      |  |  |  |  |  |
| 6     |                              | Penyewa                       | Sewa                | PER-HARI                    | BIAYA      |      |  |  |  |  |  |
| 7     |                              | Bambang                       | 7                   | Rp 150.000                  | =C7*D7     |      |  |  |  |  |  |
| 8     |                              | Riana                         | 3                   | Rp 175.000                  | =C8*D8     |      |  |  |  |  |  |
| 9     |                              | Candra                        | 12                  | Rp 125.000                  | =C9*D9     |      |  |  |  |  |  |
| 10    |                              | Heri                          | 9                   | Rp 160.000                  | =C10*D10   |      |  |  |  |  |  |
| 11    |                              | Sulanjaya                     | 5                   | Rp 175.000                  | =C11*D11   |      |  |  |  |  |  |
| 12    |                              |                               |                     |                             |            |      |  |  |  |  |  |
| 13    |                              |                               |                     |                             |            |      |  |  |  |  |  |

# 4.2.3. Menyalin Rumus dengan Alamat Absolut

Selain dapat menggunakan rumus dengan alamat relatif, Anda juga dapat menggunakan rumus dengan alamat absolut, yaitu alamat yang selalu menunjuk ke sel yang sama, kemanapun rumus tersebut disalin. Untuk mengubah alamat relatif menjadi alamat absolut, dapat dilakukan dengan memilih alamat yang akan diubah dalam rumus kemudian tekan tombol F4 atau dengan mengetikkan secara manual tanda \$ di depan huruf kolom maupun nomor barisnya.

Sebagai contoh buatlah Tabel Daftar sewa Mobil seperti gambar dibawah ini:

|    | $\mathcal{O}$ |       |              |          |            |                    |              |                         |              |    |
|----|---------------|-------|--------------|----------|------------|--------------------|--------------|-------------------------|--------------|----|
|    | Eile E        | dit y | <u>v</u> iew | Insert F | <u>o</u>   | rmat <u>T</u> ools | <u>D</u> ata | <u>W</u> indow <u>H</u> | <u>H</u> elp |    |
| D  | 🗃 🖌           | 2     | €   €        | y 🗟 🖏    | 86         | 🏅 🖻 I              | 2 😒          | \$ N +                  | См 👻 🗌       | ۹. |
|    | E19           |       | -            | =        | =          |                    |              |                         |              |    |
|    | A             | Υ.    |              | В        |            | С                  | D            |                         |              | Е  |
| 1  |               |       |              |          | Τ          |                    |              |                         |              |    |
| 2  |               |       | Dat          | tar Sewa | а          | Mobil              |              |                         |              |    |
| 3  | PT. Bunga N   |       |              |          | M          | lotor              |              |                         |              |    |
| 4  |               |       |              |          | Τ          |                    |              |                         |              |    |
| 5  | Biaya Sewa    |       |              | al       | Per-hari R |                    | 150.000      |                         |              |    |
| 6  |               |       |              | -        | Τ          |                    |              |                         |              |    |
| 7  |               |       |              | Vama     | T          | Lama               | Т            | OTAL                    |              |    |
| 8  |               |       | Pe           | enyewa   |            | Sewa               | E            | BIAYA                   |              |    |
| 9  |               |       | Bai          | mbang    | T          | 7                  | =C9          | *\$D\$5                 |              |    |
| 10 |               |       | Ria          | na       | T          | 3                  | =C1          | 0*\$D\$5                |              |    |
| 11 |               |       | Car          | ndra     | Т          | 12                 | =C1          | 1*\$D\$5                |              |    |
| 12 |               |       | Her          | i        | T          | 9                  | =C1          | 2*\$D\$5                |              |    |
| 13 |               |       | Sul          | anjaya   | T          | 5                  | =C1          | 3*\$D\$5                |              |    |
| 14 |               |       |              |          |            |                    |              |                         |              |    |
| 15 |               |       |              |          |            |                    |              |                         |              |    |

Total biaya diperoleh dari lama sewa dikalikan Biaya sewa Per-hari, oleh karena itu Anda tulis pada sel D9 rumus =C9\*\$D\$5. Kemudian rumus tersebut Anda salin ke bawah untuk menghitung Nilai Pembelian dari pembeli yang lainnya. Apabila Anda lihat setelah menyalin rumus Nilai Pembelian yang ada si sel D9 ke bawah, rumus yang alamatnya relatif akan otomatis enyesuaikan sedangkan yang alamatnya absolut tidak mengalami perubahan.

# 4.2.4. Menyalin Rumus dengan Alamat Semi Absolut

Anda juga dapat menggunakan alamat semi absolut. Pada alamat semi absolut yang Anda absolutkan bisa berupa kolomnya saja atau bisa juga berupa barisnya saja. Artinya bila kolomnya Anda absolutkan maka kolom tersebut tidak mengalami perubahan, tetapi barisnya karena merupakan alamat relatif akan menyesuaikan sesuai dengan arah penyalinan begitu pula sebaliknya.

Sebagai contoh buatlah Daftar Sewa Mobil seperti pada gambar dibawah ini:

|    | - The Far Terr Apple ( Sunge Toop Fard Window Tob |          |          |        |              |          |      |        |     |                |    |    |  |
|----|---------------------------------------------------|----------|----------|--------|--------------|----------|------|--------|-----|----------------|----|----|--|
|    | 🖻 🖬 🔒                                             | ) 🖨 🛛    | à 💞 🛛    | ¥ 🖻    | <b>6</b> 2 S | S 🔊 🔹    | См т | ۹.     | Σ   | f <sub>*</sub> | ₿↓ | Z↓ |  |
|    | C13                                               | •        | = =\$    | 6B13*C | \$7          |          |      |        |     |                |    |    |  |
|    | A                                                 | В        | C        | ;      |              | D        | E    |        |     | F              |    |    |  |
| 1  |                                                   |          |          |        |              |          |      |        |     |                |    |    |  |
| 2  |                                                   | Daftar S | Sewa Mo  | bil    |              |          |      |        |     |                |    |    |  |
| 3  |                                                   | PT. Bur  | iga Moto | r      |              |          |      |        |     |                |    |    |  |
| 4  |                                                   |          |          |        |              |          |      |        |     |                |    |    |  |
| 5  |                                                   |          |          |        |              |          |      |        |     |                |    |    |  |
| 6  |                                                   | Lama     | Sed      | lan    | M            | ini Bus  |      | Bis    |     |                |    |    |  |
| 7  |                                                   | Sewa     | Rp 20    | 0.000  | Rp           | 150.000  | Rp   | 750.0  | 000 |                |    |    |  |
| 8  |                                                   | 1        | =\$B8*0  | \$7    | Rp           | 150.000  | Rp   | 750.0  | 000 |                |    |    |  |
| 9  |                                                   | 2        | Rp 40    | 0.000  | Rp           | 300.000  | Rp1  | .500.0 | 000 |                |    |    |  |
| 10 |                                                   | 3        | Rp 60    | 0.000  | Rp           | 450.000  | Rp2  | .250.0 | 000 |                |    |    |  |
| 11 |                                                   | 4        | Rp 80    | 0.000  | Rp           | 600.000  | Rp3  | .000.0 | 000 |                |    |    |  |
| 12 |                                                   | 5        | Rp 1.00  | 0.000  | Rp           | 750.000  | Rp3  | .750.0 | 000 |                |    |    |  |
| 13 |                                                   | 6        | Rp 1.20  | 0.000  | [ Rp         | 900.000  | Rp4  | .500.0 | 000 |                |    |    |  |
| 14 |                                                   | 7        | Rp 1.40  | 0.000  | Rp 1         | .050.000 | Rp5  | .250.0 | 000 |                |    |    |  |
| 15 |                                                   |          |          |        |              |          |      |        |     |                |    |    |  |

Biaya sewa diperoleh dari Lama Sewa dikalikan Tarif Sewa untuk setiap jenis mobil, oleh karena itu Anda tulis pada sel C8 rumus =\$B8\*C\$7. Kemudian rumus tersebut Anda salin ke bawah dan ke samping kanan untu menghitung Biaya sewa lainnya.

# 4.3. Meyalin Format dengan Format Painter

Kadang-kadang Anda perlu menyalin format-format yang sudah diberikan pada suatu sel atau range ke tempat lain. Format-format yang dapat Anda salin di antaranya format angka, format huruf, perataan data, garis pembatas dan bingkai, warna, corak latar belakang dan format lainnya. Untuk menyalin format dengan menggunakan Format Painter, ikuti langkah berikut ini:

- 1. Sorotlah sel atau range yang formatnya akan Anda salin. Untuk contoh diatas, Anda sorot range B6:E14. lihat gambar dibawah ini:
- 2. Klik tombol toolbar Format Painter. Setelah Anda pilih, penunjuk mouse akan berubah bentuk menjadi tanda plus tiga dimensi dengan gambar kuar cat (paintbrush).
- 3. Pindahkan penunjuk mouse ke posisi baru yang Anda inginkan. Sebagai contoh oindahkan penunjuk sel ke sel B17.
- 4. Setelah penunjuk mouse berada di tempat tujuan, tekan tombol mouse satu kali (klik)

|    | A | В        | С            | D            | E           | F |
|----|---|----------|--------------|--------------|-------------|---|
| 2  |   | Daftar S | Sewa Mobil   |              |             |   |
| 3  |   | PT. Bur  | nga Motor    |              |             |   |
| 4  |   |          |              |              |             |   |
| 5  |   |          |              |              |             |   |
| 6  |   | Lama     | Sedan        | Mini Bus     | Bis         |   |
| 7  |   | Sewa     | Rp 200.000   | Rp 150.000   | Rp 750.000  |   |
| 8  |   | 1        | Rp 200.000   | Rp 150.000   | Rp 750.000  |   |
| 9  |   | 2        | Rp 400.000   | Rp 300.000   | Rp1.500.000 |   |
| 10 |   | 3        | Rp 600.000   | Rp 450.000   | Rp2.250.000 |   |
| 11 |   | 4        | Rp 800.000   | Rp 600.000   | Rp3.000.000 |   |
| 12 |   | 5        | Rp 1.000.000 | Rp 750.000   | Rp3.750.000 |   |
| 13 |   | 6        | Rp 1.200.000 | Rp 900.000   | Rp4.500.000 |   |
| 14 |   | 7        | Rp 1.400.000 | Rn 1.050.000 | Rp5.250.000 |   |
| 15 |   |          |              |              |             |   |
| 16 |   |          |              |              |             |   |
| 17 |   |          |              |              |             |   |
| 18 |   |          |              | $\checkmark$ |             |   |
| 19 |   |          |              |              |             |   |
| 20 |   |          |              |              |             |   |
| 21 |   |          |              |              |             |   |
| 22 |   |          |              |              |             |   |
| 23 |   |          |              |              |             |   |
| 24 |   |          |              |              |             |   |
| 25 |   |          |              |              |             |   |
| ne |   |          |              |              |             |   |

Menggunakan Tombol Toolbar:

| Tollbar | Perintah       | Keterangan                                           |
|---------|----------------|------------------------------------------------------|
| 1       | Format Painter | Digunakan untuk menyalin format yang sudah diberikan |
|         |                | pada suatu sel atau range ke tempat lain             |

# 4.4. Memindahkan atau Menyalin Data ke Lembar Kerja Lain

Untuk memindahkan atau menyalin sel atau range dari sheet1 ke sheet3, ikuti langkah berikut ini:

- 1. Klik tab lembar kerja yang berisi data yang akan Anda pindahkan, misalnya Sheet1.
- 2. Sorotlah sel atau range yang datanya akan Anda pindahkan atau Anda salin.
- 3. Untuk memindahkan data, pilih dan klik menu edit, Cut (Ctrl+X). Sedangkan bila Anda ingin menyalin data, pilih dan klik menu Edit, Copy (Ctrl+C).
- 4. Klik tab lembar kerja yang akan Anda gunakan untuk menyimpan hasil pemindahan atau hasil penyalinan. Misalnya **Sheet3**.
- 5. Pada lembar kerja yang baru, pindahkan penunjuk sel ke posisi baru yang Anda inginkan.
- 6. Pilih dan klik menu **Edit**, **Paste** (**Ctrl+V**) atau tekan **Enter**.

# Latihan 4.1

Buatlah tabel daftar pembayaran pajak untuk beberapa jenis barang seperti gambar di bawah ini :

| Na | Jumlah | Televisi | Motor      | Mobil       | Tanah     | Rumah     | lumlah       |  |  |  |
|----|--------|----------|------------|-------------|-----------|-----------|--------------|--|--|--|
| NO | Barang | Rp 6.000 | Rp 70.000  | Rp 250.000  | Rp 15.000 | Rp 20.000 | Juman        |  |  |  |
| 1  | 1      | Rp 6.000 | Rp 70.000  | Rp 250.000  | Rp 15.000 | Rp 20.000 | Rp 361.000   |  |  |  |
| 2  | 2      | Rp12.000 | Rp 140.000 | Rp 500.000  | Rp 30.000 | Rp 40.000 | Rp 722.000   |  |  |  |
| 3  | 3      | Rp18.000 | Rp 210.000 | Rp 750.000  | Rp 45.000 | Rp 60.000 | Rp 1.083.000 |  |  |  |
| 4  | 4      | Rp24.000 | Rp 280.000 | Rp1.000.000 | Rp 60.000 | Rp 80.000 | Rp 1.444.000 |  |  |  |
| 5  | 5      | Rp30.000 | Rp 350.000 | Rp1.250.000 | Rp 75.000 | Rp100.000 | Rp 1.805.000 |  |  |  |
| 6  | 6      | Rp36.000 | Rp 420.000 | Rp1.500.000 | Rp 90.000 | Rp120.000 | Rp 2.166.000 |  |  |  |
| 7  | 7      | Rp42.000 | Rp 490.000 | Rp1.750.000 | Rp105.000 | Rp140.000 | Rp 2.527.000 |  |  |  |
| 8  | 8      | Rp48.000 | Rp 560.000 | Rp2.000.000 | Rp120.000 | Rp160.000 | Rp 2.888.000 |  |  |  |
| 9  | 9      | Rp54.000 | Rp 630.000 | Rp2.250.000 | Rp135.000 | Rp180.000 | Rp 3.249.000 |  |  |  |
| 10 | 10     | Rp60.000 | Rp 700.000 | Rp2.500.000 | Rp150.000 | Rp200.000 | Rp 3.610.000 |  |  |  |
|    | Jumlah |          |            |             |           |           |              |  |  |  |

### Daftar Pembayaran Pajak PT. Suka Makmur

| Mata Kuliah               | :      | Aplikasi Komputer                         |
|---------------------------|--------|-------------------------------------------|
| Prog. Studi/ Smt<br>Dosen | :<br>: | Akuntansi & Manajemen / 1<br>Deni Wardani |
| Minggu ke                 | :      | 3                                         |
| Topik                     | :      | Pengenalan Ms excel                       |
| Aktifitas                 | :      | Membuat tabel dan menghitung rumus        |
| Waktu Pengerjaan          | :      | Sesi Wajib Praktikum                      |
| Setoran                   | :      | File hasil yang dikerjakan                |
| Batas akhir penyerahan    | :      | Akhir sesi Praktikum Aplikom              |
| Tempat penyerahan         | :      | Lab, ke Asisten                           |

# Deskripsi :

#### Soal 1

Buatlah Tabel Pembayaran gaji seperti di bawah ini dengan menghitung Gaji total = Gaji Pokok + Tunjangan – Pajak (Pajak = 10% dari total Gaji yang diterima)!

| No | Nama      | Gaji Pokok |           | Tunjangan | Pajak  | Gaji Total |
|----|-----------|------------|-----------|-----------|--------|------------|
| 1  | Kurniawan | Rp         | 1.000.000 | Rp 50.000 | 10%    | ?          |
| 2  | Kurniati  | Rp         | 900.000   | Rp 40.000 | 10%    | ?          |
| 3  | Reksi     | Rp         | 1.200.000 | Rp 50.000 | 10%    | ?          |
| 4  | Andi      | Rp         | 800.000   | Rp 40.000 | 10%    | ?          |
| 5  | Iwan      | Rp         | 700.000   | Rp 50.000 | 10%    | ?          |
| 6  | Rian      | Rp         | 500.000   | Rp 40.000 | 10%    | ?          |
| 7  | Kuslan    | Rp         | 400.000   | Rp 50.000 | 10%    | ?          |
| 8  | Arie      | Rp         | 600.000   | Rp 30.000 | 10%    | ?          |
| 9  | Budi      | Rp         | 750.000   | Rp 50.000 | 10%    | ?          |
| 10 | Fery      | Rp         | 850.000   | Rp 40.000 | 10%    | ?          |
|    | Jumlah    | Rp         |           | Rp        | Jumlah | Rp         |

### Daftar Gaji Pegawai

Simpan file dengan nama praktikum3.xls

### Soal 2

Buatlah Tabel Penjualan barang seperti di bawah ini ! Petunjuk :

- Total Harga Stok = Harga/Unit \* Stok
- Total Penjualan = Harga/Unit \* Terjual
- Penerimaan = Total Penjualan Diskon + PPn (Pajak = 10% dari Total Penjualan)

| No | Nama Barang  | Harga/Unit      | Stok | Total Harga Stok | Terjual | Total Penjualan | Diskon | Penerimaan |
|----|--------------|-----------------|------|------------------|---------|-----------------|--------|------------|
| 1  | Radio        | Rp 250.000,00   | 3    | ?                | 2       | ?               | 10%    | ?          |
| 2  | TV           | Rp 5.000.000,00 | 5    | ?                | 3       | ?               | 5%     | ?          |
| 3  | DVD Player   | Rp 1.250.000,00 | 7    | ?                | 4       | ?               | 10%    | ?          |
| 4  | Discman      | Rp 850.000,00   | 9    | ?                | 2       | ?               | 10%    | ?          |
| 5  | Computer     | Rp 3.750.000,00 | 5    | ?                | 4       | ?               | 15%    | ?          |
| 6  | Notebook     | Rp 8.500.000,00 | 5    | ?                | 1       | ?               | 5%     | ?          |
| 7  | Printer      | Rp 750.000,00   | 7    | ?                | 3       | ?               | 10%    | ?          |
| 8  | Tape Boombox | Rp 1.150.000,00 | 6    | ?                | 4       | ?               | 10%    | ?          |
| 9  | Mouse        | Rp 35.000,00    | 12   | ?                | 2       | ?               | 10%    | ?          |
| 10 | Keyboard     | Rp 50.000,00    | 12   | ?                | 5       | ?               | 5%     | ?          |
|    | TOTAL        | ?               | ?    | ?                | ?       | ?               |        | ?          |

# Tabel Pembelian Barang

Simpan file dengan nama praktikum4.xls